CL200 / CL350 / CL400 / CL500

# BT20-Bedienoberfläche für POS-LR Software-Handbuch

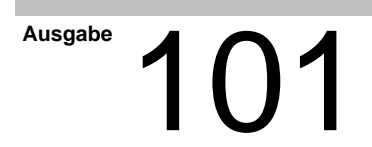

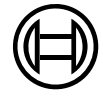

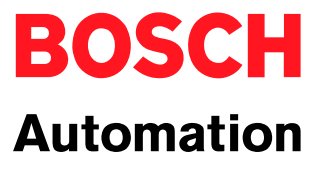

CL200 / CL350 / CL400 / CL500

# BT20-Bedienoberfläche für POS-LR Software-Handbuch

1070 072 429-101 (99.11) D

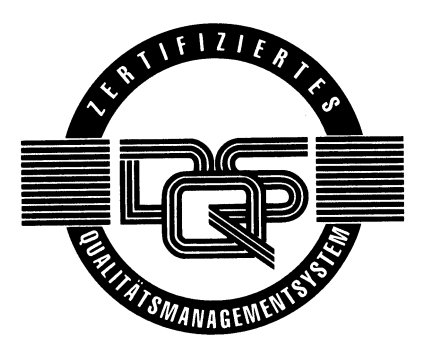

© 1999

Alle Rechte bei Robert Bosch GmbH, auch für den Fall von Schutzrechtsanmeldungen. Jede Verfügungsbefugnis, wie Kopier- und Weitergaberecht, bei uns.

Schutzgebühr 10.- DM

# Inhaltsverzeichnis

| <b>1</b><br>1.1<br>1.2<br>1.3<br>1.4<br>1.5<br>1.6 | Sicherheitsanweisungen              | <b>1–1</b><br>1–1<br>1–2<br>1–3<br>1–4<br>1–5<br>1–6 |
|----------------------------------------------------|-------------------------------------|------------------------------------------------------|
| <b>2</b><br>2.1                                    | Einführung                          | <b>2–1</b><br>2–2                                    |
| 2.2<br>2.2.1<br>2.2.2                              | Funktionstasten                     | 2–3<br>2–4<br>2–5                                    |
| 3                                                  | Beschreibung der BT20-Bedienmasken  | 3–1                                                  |
| 3.1                                                | BT20 initialisieren                 | 3–1                                                  |
| 3.2                                                | Startup-Maske                       | 3–2                                                  |
| 3.3                                                | Setup-Maske                         | 3–3                                                  |
| 3.4                                                | Basismenü                           | 3–6                                                  |
| 3.4.1                                              | Positionsanzeige                    | 3–9                                                  |
| 3.4.2                                              | Anzeige der digitalen Ein-/Ausgänge | 3–10                                                 |
| 3.5                                                | Kanal 1/2 Hauptmenü                 | 3–12                                                 |
| 3.5.1                                              | Synchronmenu                        | 3–14                                                 |
| 3.5.2                                              |                                     | 3-15                                                 |
| 3.5.3                                              |                                     | 3-17                                                 |
| 3.0                                                | Konliguration                       | 3-19                                                 |
| 3.0.1<br>2.6.2                                     | Konfiguration Absolutgeber          | য−∠।<br>২.০০                                         |
| 3.0.2                                              | Dynamische Achsparameter            | 3-23                                                 |
| 3.8                                                | Referenzfahrt                       | 3-29                                                 |
| 3.9                                                | Positionstabelle bearbeiten         | 3-32                                                 |
| 3.10                                               | Einricht- und Tippbetrieb           | 3–34                                                 |
| 3.11                                               | Inkrementelles Tippen               | 3–36                                                 |
| 3.12                                               | Positionsvorgabe                    | 3–38                                                 |

| 4     | Fehlermeldungen                                                              | 4–1  |
|-------|------------------------------------------------------------------------------|------|
| 5     | Funktionsbausteinaufruf des BT20                                             | 5–1  |
| 5.1   | Bedienung einer POS-LR mit einem BT20                                        | 5–1  |
| 5.1.1 | CL200: Bedienung einer POS-LR mit einem BT20                                 | 5–1  |
| 5.1.2 | CL200:                                                                       |      |
| 5.1.3 | Bedienung einer POS-LR mit einem BT20 und SPS-Programm<br>CL350/CL400/CL500: | 5–3  |
|       | Bedienung einer POS-LR mit einem BT20                                        | 5–5  |
| 5.1.4 | CL350/CL400/CL500:<br>Bedienung einer POS-LR mit einem BT20 und SPS-Programm | 5–6  |
| 5.1.5 | Zentrale POS-LR                                                              | 5–8  |
| 5.1.6 | Dezentrale POS-LR                                                            | 5–9  |
| 5.2   | Bedienung mehrerer POS-LR mit einem BT20                                     | 5–10 |
| 5.2.1 | CL200: Bedienung mehrerer POS-LR mit einem BT20                              | 5–12 |
| 5.2.2 | CL350/CL400/CL500:                                                           |      |
|       | Bedienung mehrerer POS-LR mit einem BT20                                     | 5–15 |
| 5.2.3 | Zentrale POS-LR                                                              | 5–18 |
| 5.2.4 | Dezentrale POS-LR                                                            | 5–19 |
| 5.3   | BT20-DP                                                                      | 5–20 |
| А     | Anhang                                                                       | A–1  |
| A.1   | Abkürzungen                                                                  | A-1  |
| A.2   | Stichwortregister                                                            | A–2  |

# 1 Sicherheitsanweisungen

Lesen Sie diese Gebrauchsanweisung, bevor Sie das Bedienterminal BT20 zusammen mit den Baugruppen POS-LR oder POS-LR1/2 in Betrieb nehmen. Bewahren Sie diese Gebrauchsanweisung an einem für alle Benutzer jederzeit zugänglichen Platz auf.

#### 1.1 Bestimmungsgemäßer Gebrauch

Diese Gebrauchsanweisung enthält alle Angaben für den bestimmungsgemäßen Gebrauch der beschriebenen Produkte. Die beschriebenen Produkte werden benötigt zum Bedienen von POS-LR Baugruppen, die zur Lageregelung von Achsen eingesetzt werden.

Die beschriebenen Produkte

 wurden unter Beachtung der Sicherheitsnormen entwickelt, gefertigt, geprüft und dokumentiert. Bei Beachtung der für Projektierung, Montage und bestimmungsgemäßen Betrieb beschriebenen Handhabungsvorschriften und sicherheitstechnischen Anweisungen gehen vom Produkt im Normalfall keine Gefahren für Personen oder Sachen aus.

Der einwandfreie und sichere Betrieb des Produktes setzen sachgemäßen Transport, sachgerechte Lagerung, Aufstellung und Montage sowie sorgfältige Bedienung voraus.

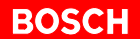

#### 1.2 Qualifiziertes Personal

Die Anforderungen an qualifiziertes Personal richten sich nach den von ZVEI und VDMA beschriebenen Anforderungsprofilen, siehe: Weiterbildung in der Automatisierungstechnik Hrsg.: ZVEI und VDMA Maschinenbau Verlag Postfach 71 08 64 60498 Frankfurt

Dieses Handbuch richtet sich an SPS-Techniker.

Eingriffe in die Hard- und Software unserer Produkte, die nicht in diesem Handbuch beschrieben sind, dürfen nur durch Bosch-Fachpersonal vorgenommen werden.

Bei unqualifizierten Eingriffen in die Hard- oder Software oder bei Nichtbeachten der in diesem Handbuch gegebenen oder am Produkt angebrachten Warnhinweise können schwere Personen- oder Sachschäden eintreten.

Nur Elektrofachkräfte nach VDE 1000-10, die den Inhalt dieses Handbuches kennen, dürfen das beschriebene Produkt installieren und warten.

Dies sind Personen, die

- aufgrund ihrer fachlichen Ausbildung, Kenntnisse und Erfahrungen sowie aufgrund ihrer Kenntnis der einschlägigen Normen die auszuführenden Arbeiten beurteilen und mögliche Gefahren erkennen können.
- aufgrund einer mehrjährigen Tätigkeit auf vergleichbarem Gebiet den gleichen Kenntnisstand wie nach einer fachlichen Ausbildung haben.

Beachten Sie diesbezüglich unser umfangreiches Schulungsangebot. Auskünfte erteilt Ihnen unser Schulungszentrum, Telefon: (0 60 62) 78-258.

#### 1.3 Sicherheitshinweise an den Produkten

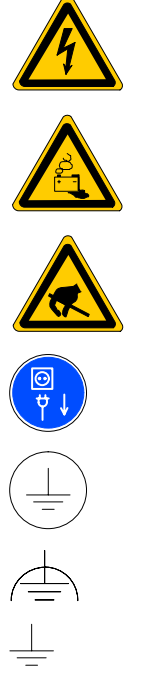

Warnung vor gefährlicher elektrischer Spannung!

Warnung vor Gefahren durch Batterien!

Elektrostatisch gefährdete Bauelemente!

Vor dem Öffnen Netzstecker ziehen!

Schutzleiter PE

Funktionserde, fremdspannungsarme Erde

Erde allgemein

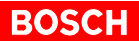

#### 1.4 Sicherheitsanweisungen in dieser Gebrauchsanweisung

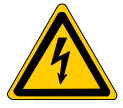

#### GEFÄHRLICHE ELEKTRISCHE SPANNUNG

Dieses Symbol warnt vor einer **gefährlichen elektrischen Spannung**. Durch ungenaues Befolgen oder Nichtbefolgen dieser Anweisung kann es zu **Personenschäden** kommen.

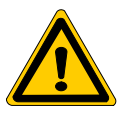

#### GEFAHR

Dieses Symbol wird benutzt, wenn es durch ungenaues Befolgen oder Nichtbefolgen von Anweisungen zu **Personenschäden** kommen kann.

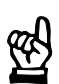

#### ACHTUNG

Dieses Symbol wird benutzt, wenn es durch ungenaues Befolgen oder Nichtbefolgen von Anweisungen zu **Beschädigungen von Geräten oder Dateien** kommen kann.

□ Dieses Symbol wird benutzt, wenn Sie auf etwas Besonderes aufmerksam gemacht werden sollen.

| 1.5 | Sicherheitsanweisungen | für das | beschriebene | Produkt |
|-----|------------------------|---------|--------------|---------|
|-----|------------------------|---------|--------------|---------|

| GEFAHR<br>Lebensgefahr durch unzureichende NOT-AUS-Einrichtungen!<br>NOT-AUS-Einrichtungen müssen in allen Betriebsarten der Anlage<br>wirksam und erreichbar bleiben. Ein Entriegeln der NOT-AUS-Ein-<br>richtung darf keinen unkontrollierten Wiederanlauf der Anlage be-<br>wirken! Erst NOT-AUS-Kette überprüfen, dann einschalten!                                                         |
|----------------------------------------------------------------------------------------------------|
| GEFAHR<br>Gefahr für Personen und Sachen!<br>Testen Sie jedes neue Programm bevor Sie eine Anlage in Betrieb<br>nehmen!                                                                                                    |
| GEFAHR<br>Nachrüstungen oder Veränderungen können die Sicherheit der be-<br>schriebenen Produkte beeinträchtigen!<br>Die Folgen können schwere Personen-, Sach- oder Umweltschäden<br>sein. Mögliche Nachrüstungen oder Veränderungen der Anlage mit<br>Ausrüstungsteilen fremder Hersteller müssen daher von Bosch frei-<br>gegeben werden.                                                    |
| GEFÄHRLICHE ELEKTRISCHE SPANNUNG<br>Wartungsarbeiten sind, wenn nicht anders beschrieben, grundsätz-<br>lich nur bei ausgeschalteter Anlage durchzuführen! Dabei muß die<br>Anlage gegen unbefugtes oder unbeabsichtigtes Wiedereinschalten<br>gesichert sein.<br>Sind Meß- oder Prüfarbeiten an der aktiven Anlage erforderlich, müs-<br>sen diese von Elektrofachkräften durchgeführt werden. |
| <br>ACHTUNG<br>Es dürfen nur von Bosch zugelassene Ersatzteile verwendet werden!                                                                                                    |

#### 1.6 Dokumentation, Version und Warenzeichen

#### Dokumentation

Die vorliegende Gebrauchsanweisung informiert über die Funktionalität des Bedienterminals BT20 für die Baugruppen POS-LR und POS-LR1/2.

Übersicht der Gebrauchsanweisungen:

| Gebrauchsanweisungen                    | Sprache | Bestell-Nr.  |
|-----------------------------------------|---------|--------------|
| POS-LR1, POS-LR2 Baugruppenbeschreibung | Deutsch | 1070 072 424 |
| POS-LR Baugruppenbeschreibung           | Deutsch | 1070 072 439 |

Spezielle Tasten oder Tastenkombinationen werden mit spitzer Klammer dargestellt:

- Spezielle Tasten: z.B. <Enter>, <PgUp>, <Del>
- Tastenkombination (gleichzeitiges Drücken): z.B. <Ctrl> + <PgUp>
- ★ Dieses Zeichen zeigt an, daß eine von Ihnen auszuführende Tätigkeit beschrieben wird

Version

# Image: Diese Gebrauchsanweisung gilt für folgende Produkt-Versionen:Baugruppe: Version 1 und Version 2Funktionsbaustein: Version 1 und Version 2

Die Bezeichnung Version 2 in dieser Gebrauchsanweisung bedeutet Baugruppe Version 2 und Funktionsbaustein Version 2.

#### Warenzeichen

Alle Warenzeichen der Software, die mit der Auslieferung auf Bosch-Produkten installiert ist, sind Eigentum der entsprechenden Hersteller.

Bei Auslieferung besteht für jede installierte Software Copyright. Sie ist nur mit Einverständnis von Bosch beziehungsweise entsprechend der Lizenzvereinbarungen des jeweiligen Herstellers vervielfältigbar.

# 2 Einführung

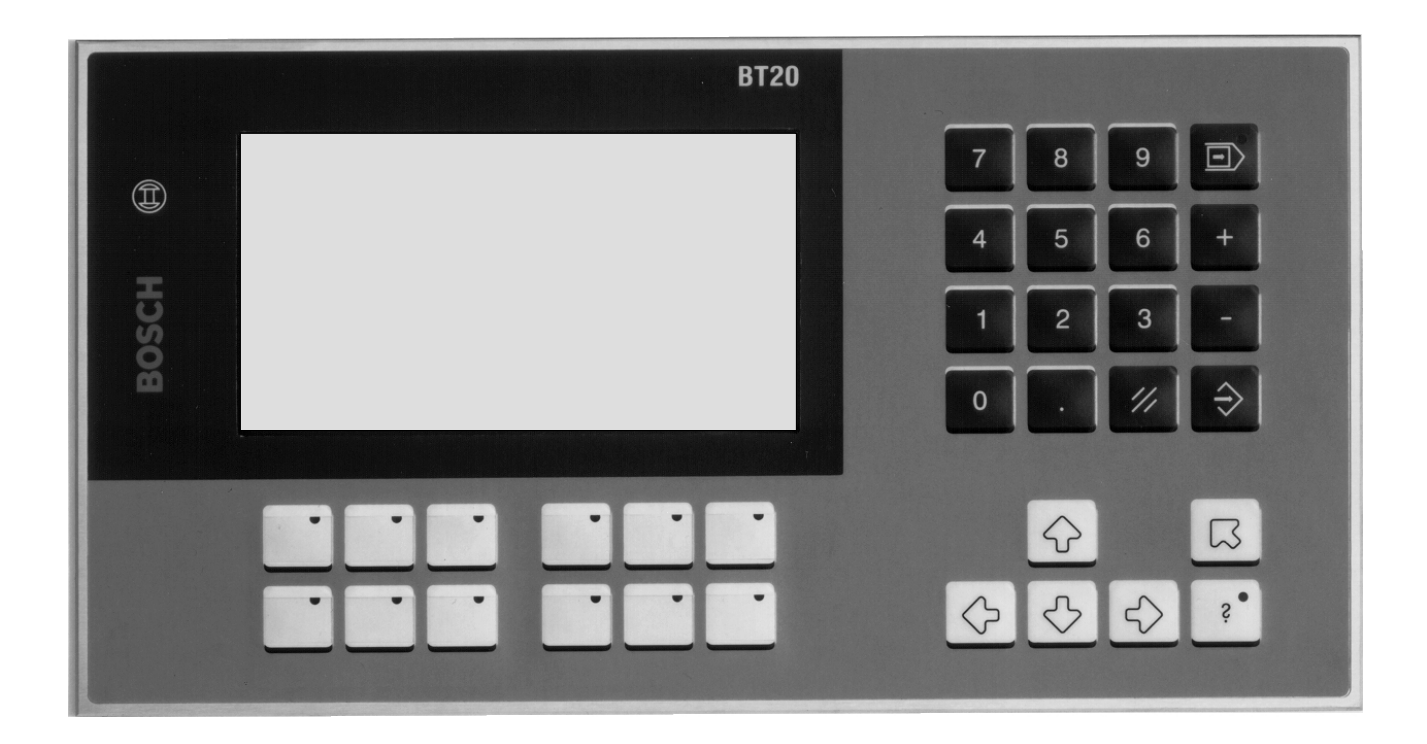

Mit dem Bedienterminal BT20 lassen sich die Baugruppen POS-LR und POS-LR1/2 einfach und komfortabel bedienen. Im weiteren Verlauf dieser Beschreibung wird nur noch von den Baugruppen POS-LR gesprochen.

Die Baugruppe POS-LR ist eine Positionssteuerung, die von der SPS über einen Funktionsbaustein gesteuert wird, und zwar:

- bei der CL200 über POS2
- bei der CL350/CL400/CL500 über POS45
- bei der PCL über POSPCL

Für die jeweiligen Daten werden drei zugehörige Datenbausteine in das SPS-Programm eingebunden, und zwar:

- DBPOS0
- DBPOS1
- DBPOS2

Auf dem Bedienterminal BT20 steht eine Bedienoberfläche zur Bedienung der POS-LR über Funktionsbausteine zur Verfügung. Mit dem Bedienterminal läßt sich die jeweilige Baugruppe bzw. Achse:

- konfigurieren
- referenzieren
- Tabelle editieren
- im Einricht- und Tippbetrieb fahren
- teachen
- eine Position vorgeben
- Istwert, Sollwert, Tabellenplatz und digitale E/A anzeigen
- Synchronbetrieb konfigurieren und starten

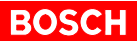

Allgemeiner ausgedrückt kann man mit dem Bedienterminal:

- Daten aus Datenbausteinen darstellen
- Daten aus Datenbausteinen verändern
- Kommandos an die POS-LR geben

#### 2.1 Erforderliche Komponenten

Hardware-Komponenten:

- SPS CL200, CL350, CL400, CL500 oder PCL
- Bedienterminal BT20 oder BT20-DP

Software-Komponenten:

- BT20/POS-LR Bedien-Software mit Funktionsbausteinen BT\_Main, BT\_Read und BT\_Write (FB's nur für BT20-DP notwendig)
  - Bestell-Nr. 1070 080 333 (CL200)
  - Bestell-Nr. 1070 080 334 (CL350/CL400/CL500)
  - Bestell-Nr. 1070 081 726 (PCL)
- Funktionsbausteine f
  ür die CL200 (POS2, FIFOZM1, FIFODM1 und Datenbausteine DBPOS0, DBPOS1 und DBPOS2)
  - Bestell-Nr. 1070 080 332
- Funktionsbausteine für die CL350/CL400/CL500 (POS45, FIFOZM1, FIFODM1 und Datenbausteine DBPOS0, DBPOS1 und DBPOS2)
  - Bestell-Nr. 1070 080 331
- Funktionsbausteine f
  ür PCL (POSPCL, FIFODM1 und Datenbausteine DBPOS0, DBPOS1 und DBPOS2)
  - Bestell-Nr. 1070 081 668

Um die POS-LR bedienen oder Daten und Zustände anzeigen zu können, muß sie sich im "RUN"-Mode befinden und darf nicht auf "STOP" stehen.

Das BT20 verfügt über eine 20 mA-Schnittstelle zur Kommunikation mit:

- der Zentraleinheit
- dem Systemkoordinator (CL500)
- oder einer Kommunikationsbaugruppe

Das BT20 wird an die PG-Schnittstelle (20 mA) angeschlossen.

Das BT20 kann auch über PROFIBUS-DP betrieben werden. Zur Bedienung am PROFIBUS-DP sind zusätzlich die Bausteine BT\_Main, BT\_Read und BT\_Write erforderlich.

#### 2.2 Bedienung

Die Bedienoberfläche ist strukturiert aufgebaut. Die Struktur des Menübaumes und die zugehörigen Abschnitte sind nachfolgend dargestellt.

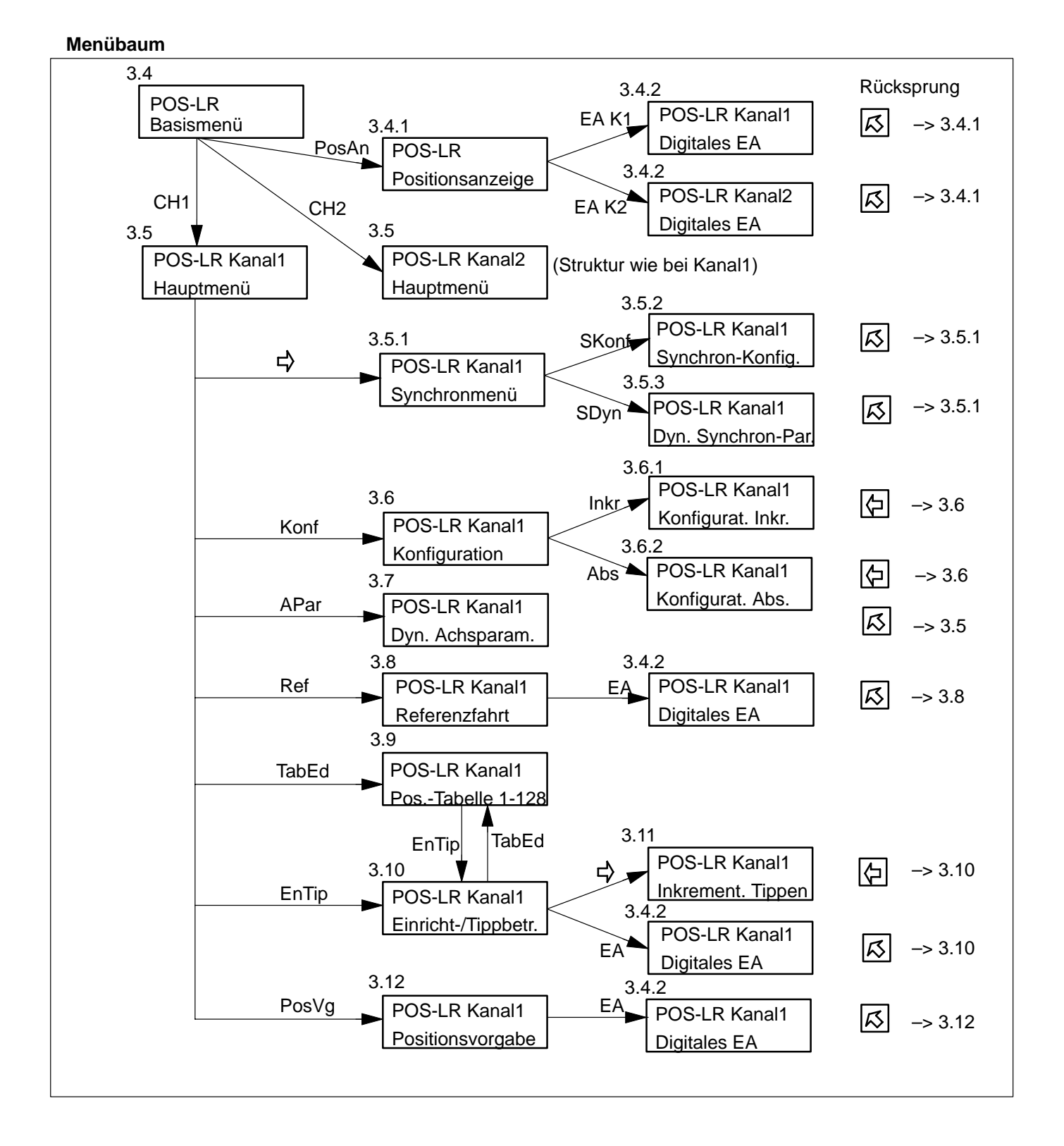

1070 072 429-101 (99.11) D

#### 2.2.1 Funktionstasten

#### Anordnung

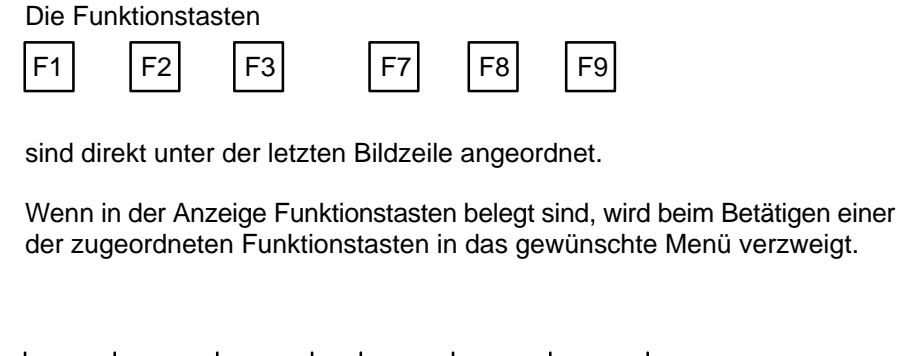

#### **Beispiel**

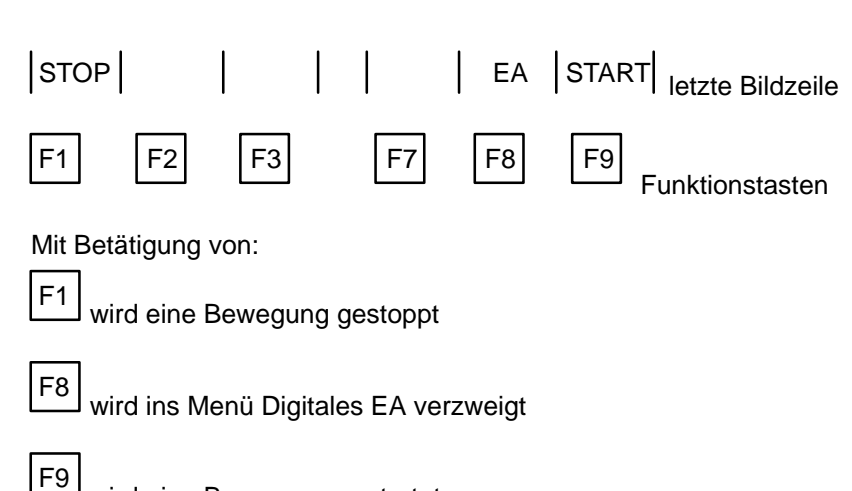

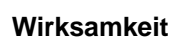

Die Funktionstasten sind erst dann wirksam, wenn eine Eingabe abgeschlossen ist, bzw. wenn die LED in der Taste

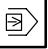

★

nicht mehr leuchtet.

wird eine Bewegung gestartet

Wenn die Setup-Maske oder die Anzeige Digitales EA aktiviert ist, sind keine Funktionstasten wirksam.

#### 2.2.2 Steuertasten

| Steuertaste            | Bezeichnung                     | Beschreibung                                      |
|------------------------|---------------------------------|---------------------------------------------------|
| $\square$              | <home></home>                   | Rücksprung ins aufrufende Menü oder zum Basismenü |
| $\widehat{\mathbf{T}}$ | <cursor auf=""></cursor>        | positioniert den Cursor nach oben                 |
|                        | <cursor rechts=""></cursor>     | positioniert den Cursor nach rechts               |
| Ţ                      | <cursor ab=""></cursor>         | positioniert den Cursor nach unten                |
|                        | <cursor links=""></cursor>      | positioniert den Cursor nach links                |
| $\square$              | <datenfreigabe></datenfreigabe> | schaltet das Editieren ein und aus                |
| $\rightarrow$          | <enter></enter>                 | damit werden geänderte Daten quittiert            |
| ?                      | <hilfe></hilfe>                 | gibt Hilfetexte zur aktuellen Maske aus           |

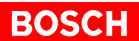

### **3 Beschreibung der BT20-Bedienmasken**

Nach dem Einschalten der 24-V-Spannungsversorgung erscheint nach einer Hochlaufzeit von ca. 3 sec je nach Status des Bedienterminals:

- entweder die Kennung als BT20 mit "CPU" und der gerätespezifischen Frequenz, z.B. "CPU 7 MHz", lesen Sie weiter im Abschnitt 3.1 BT20 initialisieren.
- oder die Startup-Maske, wenn die BT20/POS-LR-Software geladen ist, lesen Sie weiter im Abschnitt 3.2 Startup-Maske.

#### 3.1 BT20 initialisieren

Die Anzeige des BT20 springt nach einer kurzen Hochlaufzeit von "CPU 7 MHz":

- in die Maske "Test-Software BT20", mit der Aufforderung: "Paßwort 0.123456789 eingeben"
- oder in die Setup-Maske,

wenn innerhalb der Hochlaufzeit die Taste

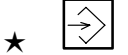

#### gedrückt wird

Nach Eingabe des vorgenannten Paßwortes erscheinen:

- das Datum
- die Uhrzeit
- und die Funktionstastenbelegung

Wird durch Betätigung von

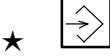

während des Hochlaufes in die Setup-Maske statt in die Test-Software verzweigt, kann durch Aktivierung von Download die BT20/POS-LR-Software geladen werden, siehe dazu Abschnitt 3.3 Setup-Maske.

#### 3.2 Startup-Maske

Wenn die BT20/POS-LR-Software geladen ist, verhält sich das Gerät nach dem Einschalten der 24-V-Spannungsversorgung:

BOSCH

- das Terminal meldet sich während der Hochlaufzeit der CPU mit "INITIALIZING CPU 7 MHZ"
- danach erscheint die Startup-Maske

| Antriebe      |  |
|---------------|--|
| Positionieren |  |
| mit der       |  |
| POS-LR        |  |
| von Bosch     |  |
|               |  |
|               |  |

Betätigen Sie die Taste

- und es wird in das Basismenü gesprungen
- geschieht dies innerhalb der Hochlaufzeit der CPU, wird dagegen in die Setup-Maske gesprungen.

#### 3.3 Setup-Maske

In der Setup-Maske können ohne Programmiergerät Daten, zur Initialisierung des Bedienfeldes oder der Kommunikations-Schnittstelle X2, geändert werden.

| SETUP -            | MASKE |          |
|--------------------|-------|----------|
| Baudrate X2        | :     | 19200    |
| Parität X2         | :     | Even     |
| Datenbits X2       | :     | 8        |
| Stopbits X2        | :     | 1        |
| Datenübernahme     | :     | inaktiv  |
| Protokoll-Software | :     | BP19E5.0 |
| Terminal-Software  | :     | HB000521 |
| Datum              | :     | 10.08.99 |
| Uhrzeit            | :     | 09:34:55 |
| Display-Kontrast   | :     | <<<      |
| Download           | :     | inaktiv  |
|                    |       |          |

Editieren

Editieren Ein/Aus:

\* 🖻

Solange das Editieren aktiv ist, leuchtet die LED in der Taste.

Eingabefelder blättern:

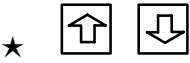

Beispiel: Sprung von Baudrate nach Parität erfolgt mit der Taste

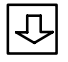

Vorgaben auswählen:

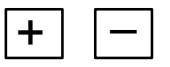

Änderungen bzw. Vorgaben von variablen Werten erfolgen mit der

★ Zehnertastatur

Änderungen bzw. Korrekturen innerhalb eines variablen Wertes erfolgen mit den Tasten

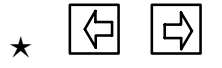

| Datenübernahme     | Aktiv, übernimmt eingestellte Werte.                                                                          |
|--------------------|----------------------------------------------------------------------------------------------------|
| *                  | Betätigen Sie die Tasten                                                                                      |
|                    | und die Setup-Daten werden übernommen, der Editierbetrieb ausgeschal-<br>tet und in das Basismenü gesprungen. |
| Protokoll-Software | Daten sind fest unterlegt.                                                                                    |
| Terminal-Software  | Daten sind fest unterlegt.                                                                                    |
| Uhrzeit            | Daten sind fest unterlegt.                                                                                    |
| Datum              | Daten sind fest unterlegt.                                                                                    |
| Display-Kontrast   | Mit den Tasten                                                                                                |
| *                  |                                                                                                    |
|                    | kann der Kontrast zwischen < und <<<<< verändert werden.                                                      |
| Download *         | Wenn aktiv, Betätigung der Taste                                                                              |
|                    | bereitet das Laden der BT20-Masken vor.                                                                       |
| Rücksprung         | Wenn das Editieren abgeschlossen ist, betätigen Sie die Taste                                                 |

und es wird ein neuer Hochlauf des Terminals erzwungen.

BOSCH

# ZE-Status In der drittletzten Zeile der Anzeige wird generell der ZE-Status (Status der Zentraleinheit) angezeigt. Der Status blinkt. Beispiel: ZE STOP, d.h. die Zentraleinheit steht. Fehlermeldungen In der vorletzten Zeile der Anzeige werden die Fehlermeldungen als Klartext blinkend angezeigt, siehe dazu Kapitel 4 Fehlermeldungen. Funktionstasten In der letzten Zeile der Anzeige werden die in dem jeweiligen Menü wirksamen Funktionstaten angezeigt. Die eigentliche Taste liegt direkt unter der Anzeige.

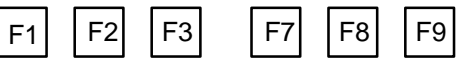

Die Funktionstasten sind erst dann wirksam, wenn eine Eingabe abgeschlossen ist, bzw. wenn die LED in der Taste

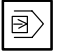

nicht mehr leuchtet.

Wenn die Setup-Maske oder die Anzeige Digitales EA aktiviert ist, sind keine Funktionstasten wirksam.

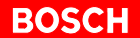

#### 3.4 Basismenü

Im Basismenü werden alle globalen und kanalunabhängigen Parameter festgelegt:

- Zuordnung der POS-LR durch Eingabe einer Peripherie-Adresse
- Kanalnummer (nur bei dezentraler POS-LR)
- Festlegung der Geber
- Festlegung der Überwachungszeit

| POS-LR                                                                    | Basismenü  |
|---------------------------------------------------------------------------|------------|
| EZ/AZ Adresse der POSLR :                                                 | 0          |
| Kanalnummer (dez. POSLR) :                                                | 0          |
| Geber:                                                                    | Inkr(2Kan) |
| Zeitüberwachung:                                                          | 1000 ms    |
| <pre>&gt;CH1&lt; Kanal1 bearbeiten/bed:</pre>                             | ienen      |
| >CH2< Kanal2 bearbeiten/bed:                                              | ienen      |
| >PosAn <positionierungen anze:<="" td=""><td>igen</td></positionierungen> | igen       |
| CH1 CH2 PosAn                                                             |            |

#### EZ/AZ-Adresse der POS-LR (bzw. E/A bei der PCL-Version)

Bereich: 0 bis 99

Durch die Wahl der EZ/AZ-Adresse können mehrere POS-LR betrieben werden.

Zentrale POS-LR

- CL200/CL350/CL350/CL400/CL500: hier wird die Zusatzfeldadresse der POS-LR eingestellt
- PCL: es ist kein zentraler Einsatz möglich

Dezentrale POS-LR (die POS-LR kann dezentral über den PROFIBUS-DP in einem Baugruppenträger GG3 mit RM2-DP bzw. EG2 mit RM4-DP12 betrieben werden)

- CL200: diese Adresse ist nicht relevant, da der Busmaster auf der Zentraleinheit vorhanden ist und nicht über die Zusatzfeldadresse angesprochen wird
- CL350/CL400/CL500: hier wird die Zusatzfeldadresse des Busmasters eingetragen
- PCL: hier steht die EA-Adresse der POS-LR

#### Kanalnummer

Bereich: 0 bis 255

Zentrale POS-LR: die Kanalnummer ist nicht relevant

Dezentrale POS-LR:

- CL200/CL350/CL400/CL500: hier steht die Kanalnummer der POS-LR
- PCL: die Kanalnummer ist nicht relevant, da die PCL die POS-LR über EA-Adressen adressiert

| Jeber                  |                                                                                                   |  |  |
|------------------------|---------------------------------------------------------------------------------------------------|--|--|
| Anzeige im Menü        | Beschreibung                                                                                      |  |  |
| Inkr (1Kan)            | Es ist nur ein Kanal mit einem Inkrementalgeber belegt.                                           |  |  |
| Abs (1Kan, einf ausl)  | Es ist nur ein Kanal mit einem Absolutwertgeber (SSI) belegt. Der Geber wird einfach ausgelesen.  |  |  |
| Abs (1Kan, zweif ausl) | Es ist nur ein Kanal mit einem Absolutwertgeber (SSI) belegt. Der Geber wird zweifach ausgelesen. |  |  |
| Inkr (2Kan)            | Beide Kanäle sind mit Inkrementalgebern bestückt.                                                 |  |  |
| Abs (2Kan, einf ausl)  | Es sind beide Kanäle mit Absolutwertgebern (SSI) belegt. Diese werden ein-<br>fach ausgelesen.    |  |  |
| Abs (2Kan, zweif ausl) | Es sind beide Kanäle mit Absolutwertgebern (SSI) belegt. Diese werden zwei-<br>fach ausgelesen.   |  |  |

#### Zeitüberwachung

Bereich: 0 bis 9 999 ms

Im Tippbetrieb benötigt die POS-LR kontinuierlich in einem hier festzulegenden Zeitraster ein Kommando, sonst bricht sie die Positionierung ab.

Der Wert der Zeitüberwachung kann auf dem BT20 eingestellt werden. Wird diese Zeit geändert, so müssen alle nachfolgenden Konfigurationen für beide Kanäle noch einmal durchlaufen werden.

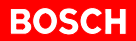

#### Menüaufruf

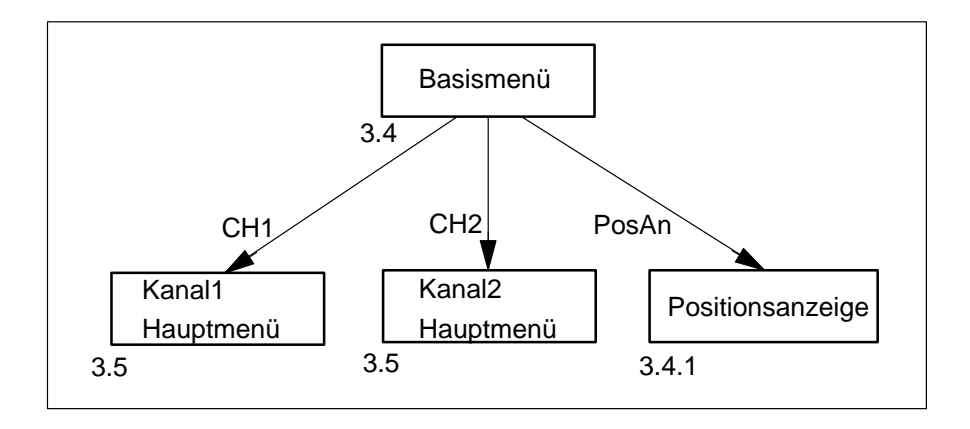

CHx

Von hier aus wird in eines der beiden Hauptmenüs für Kanal1 oder Kanal2 verzweigt, lesen Sie weiter im Abschnitt 3.5.

In den Kanalmenüs können die einzelnen Kanäle parametriert und Achsbewegungen vorbereitet werden.

Durch Betätigung der zugeordneten Taste wird von hier aus in das Menü Positionsanzeige der POS-LR verzweigt, lesen Sie weiter im Abschnitt

3.4.1. Die Vorgabe der Daten für zwei Kanäle erfolgt von der SPS.

PosAn

**K1** 

#### 3.4.1 Positionsanzeige

| K1:      |           |           |      |         |
|----------|-----------|-----------|------|---------|
|          | :         | 0.000     | *    |         |
| Sollpo   | sition:   | Tab.Nr:   | E30  | A30     |
|          | 0.000     | 0         | 0000 | 0000    |
| >Fehle:  | rmeldunge | en Kanall |      |         |
| K2:      |           |           |      |         |
|          | :         | 0.000     | *    |         |
| Sollpo   | sition:   | Tab.Nr:   | E30  | A30     |
| Serrbe   | 0.000     | 0         | 0000 | 0000    |
| >Fehle:  | rmeldunge | en Kanal2 |      |         |
|          | 1         |           | EA K | 1 EA K2 |
| <u> </u> | I         |           |      | I I     |

Dieses Menü dient zur Anzeige der vorgegebenen Positionen und Überwachung der Positioniervorgänge von zwei Achsen.

Unter diesem Kürzel sind alle relevanten Daten von Kanal1 dargestellt: • der Istwert des Kanals, ein Stern kennzeichnet das Erreichen des Inpos-**Bereiches**  der Sollwert der aktive Satz • das Kanal-EA in binärer Form Sollposition Die Sollposition des aktiven Satzes. Tab.Nr Die Tabellenplatznummer als aktive Satznummer. EA Das Kanal-EA in binärer Darstellung. K2 Die gleichen Informationen wie unter K1 werden unter K2 auch für den Kanal2 dargestellt. EAx Mit Betätigung der zugeordneten Tasten kann die aktuelle EA-Belegung von  $\star$ Kanal1 oder Kanal2 angezeigt werden, siehe dazu Abschnitt 3.4.2.

#### 3.4.2 Anzeige der digitalen Ein-/Ausgänge

Dieses Menü dient zur detaillierten Anzeige der Ein-/Ausgänge eines Kanals, und zwar Bitbelegung und Schaltzustand.

| POS-LR Kanall          |   | Digitales EA |
|------------------------|---|--------------|
|                        |   |              |
| E0 Referenzkontakt     | : | 0            |
| E1 HW-Endschalter pos. | : | 0            |
| E2 HW-Endschalter neg. | : | 0            |
| Reglerfreigabe         | : | 1            |
| A0 Kanal Ready         | : | 0            |
| A1 Achse referenziert  | : | 1            |
| A2 Achse läuft         | : | 1            |
| A3 Achse Inpos         | : | 1            |
|                        |   |              |
|                        |   |              |

Der Aufruf dieses Menüs erfolgt aus den Menüs:

- Referenzfahrt
- Einricht-/Tippbetrieb
- Positionsvorgabe
- oder aus Positionsanzeige

#### Übersicht der möglichen Aufrufe

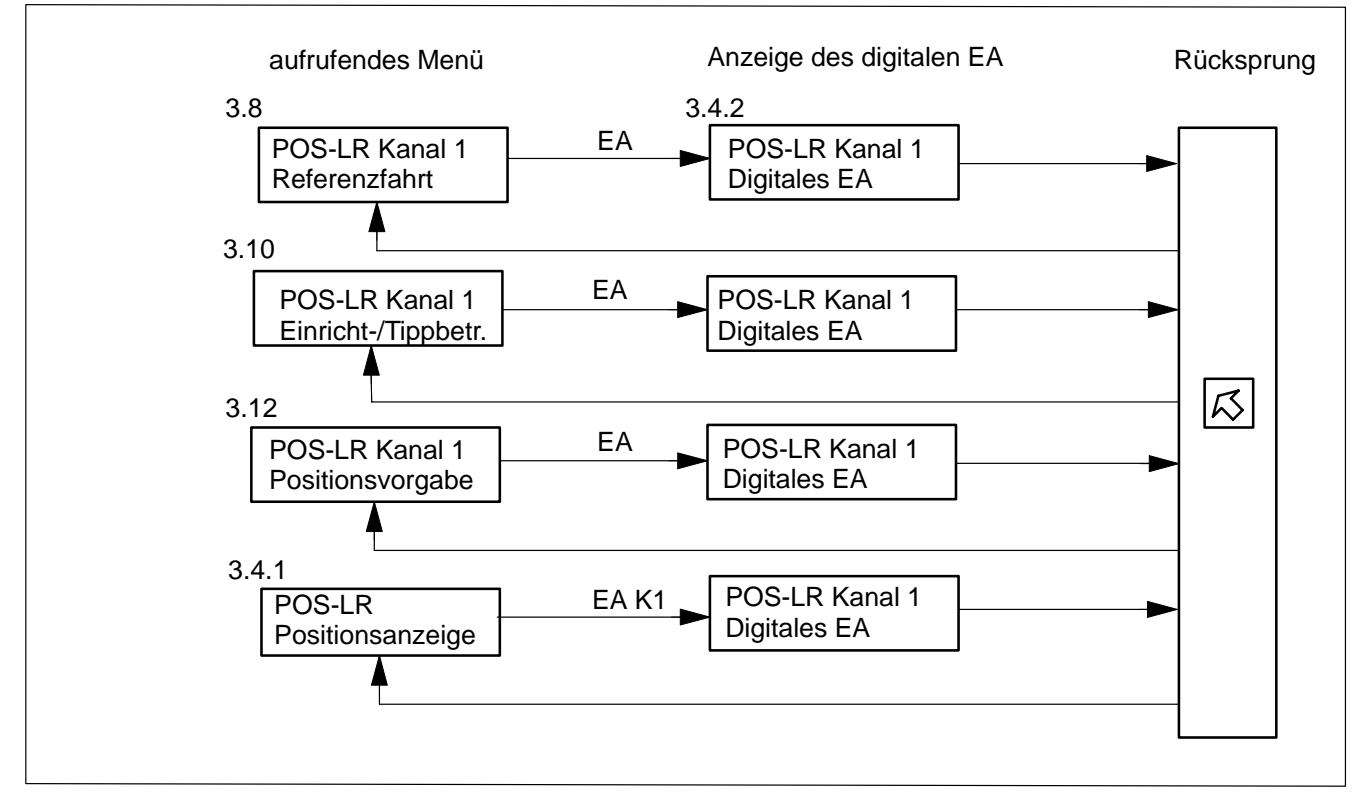

#### Rücksprung

Betätigen Sie die Taste

ふ \*

und es erfolgt der Rücksprung ins aufrufende Menü.

#### 3.5 Kanal 1/2 Hauptmenü

| POS-LR Ka                       | anall Hauptmenü                                                  |  |  |  |
|---------------------------------|------------------------------------------------------------------|--|--|--|
| >Konf<<br>>APar<<br>>Ref<       | Konfiguration<br>Achsparameter einstellen<br>Achse referenzieren |  |  |  |
| >TabEd<<br>>EnTip<              | Positionstabelle erstellen<br>Einricht-/Tippbetrieb              |  |  |  |
| >PosVg<                         | Position vorgeben                                                |  |  |  |
| > => < Synchronmenü             |                                                                  |  |  |  |
|                                 |                                                                  |  |  |  |
| Konf APar Ref TabEd EnTip PosVg |                                                                  |  |  |  |

| Konf |   |                                                                                                    |
|------|---|----------------------------------------------------------------------------------------------------|
|      | * | Betätigen Sie die zugeordnete Taste und es wird in das Konfigurationsmenü verzweigt, in dem alle Konfigurationsdaten enthalten sind, und zwar:                       |
|      |   | die Maschinenparameter, die die Anlage beschreiben und festlegen und die,<br>nach einmaliger Vorgabe, nicht mehr geändert werden müssen                              |
| APar |   |                                                                                                    |
|      | * | Betätigen Sie die zugeordnete Taste und die dynamischen Achsparameter<br>können eingegeben werden. Dies kann jedoch erst nach erfolgter Konfigu-<br>ration erfolgen. |
|      |   | Die Parameter können noch bei im Betrieb befindlicher Anlage geändert werden bzw. müssen, soweit das Fahrverhalten der Achse dies erfordert.                         |
| Ref  |   |                                                                                                    |
|      | * | Betätigen Sie die zugeordnete Taste und es wird in das Menü Referenzfahrt verzweigt.                                                                                 |
|      |   | Dieser Menüpunkt dient:                                                                                                    |
|      |   | • zur Konfiguration und Durchführung der Referenzfahrt bei Inkremental-<br>gebern                                                                                    |
|      |   | <ul> <li>zur Istwertkorrektur bei Absolutwertgebern</li> </ul>                                                                                                    |
|      |   | Die Referenzierung einer Achse kann jedoch erst nach erfolgter Konfigura-<br>tion erfolgen.                                                                          |

| TabEd  |   |                                                                                                   |
|--------|---|---------------------------------------------------------------------------------------------------|
|        | * | Betätigen Sie die zugehörige Taste und es wird in das Menü Positionstabelle bearbeiten verzweigt. |
|        |   | Dieser Menüpunkt dient zur Eingabe oder Änderung von Einträgen in die Positionstabelle.           |
|        |   | Die Positionstabelle umfaßt insgesamt 128 Positionen.                                             |
| EnTip  |   |                                                                                                   |
| ·      | * | Betätigen Sie die zugehörige Taste und es wird in das Menü Einricht-/Tipp-<br>betrieb verzweigt.  |
|        |   | In diesem Menü kann:                                                                              |
|        |   | der Einricht-/Tippbetrieb                                                                         |
|        |   | <ul> <li>und die Teachfunktion durchgeführt werden</li> </ul>                                     |
| PooVa  |   |                                                                                                   |
| rosvy  | * | Betätigen Sie die zugehörige Taste und es wird in das Menü Positionsvor-<br>gabe verzweigt.       |
|        |   | In diesem Menü können Positionierungen durchgeführt werden:                                       |
|        |   | <ul> <li>nach erfolgter Konfiguration</li> </ul>                                                  |
|        |   | • und bei Achsen mit Inkrementalgebern nach erfolgter Referenzierung                              |
| Ν      |   |                                                                                                   |
| $\neg$ |   | Detition Ole die Teete                                                                            |
|        |   |                                                                                                   |
|        | * |                                                                                                   |
|        |   | und es wird in das Synchronmenü verzweigt.                                                        |

#### 3.5.1 Synchronmenü

In diesem Menü können die Synchronfunktionen des Kanals ausgewählt werden.

| POS-LR K | anal1             | Synchronmenü |
|----------|-------------------|--------------|
|          |                   |              |
|          |                   |              |
| >SKonf<  | Synchronmodus Kon | figuration   |
| >SDyn<   | Dynamische Synchr | onparameter  |
| > <= <   | Hauptmenü         |              |
|          |                   |              |
|          |                   |              |
|          |                   |              |
| SKonf SI | Dyn               |              |

Betätigen Sie die Taste

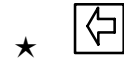

 $\star$ 

und es wird ins Hauptmenü zurückgesprungen.

#### SKonf

 $\langle \succ \rangle$ 

SDyn

gurierung und zum Start der Synchronfahrt verzweigt.

Durch Betätigung der zugeordneten Taste wird in das Untermenü zur Konfi-

★ Durch Betätigung der zugeordneten Taste wird in das Untermenü zur Übertragung der dynamischen Synchronparameter verzweigt.

#### 3.5.2 Synchronkonfiguration

| POS-LR Kanall | Synchronkonfiguration |
|---------------|-----------------------|
|               |                       |
|               |                       |
| Synchronmodus | : elektr. Welle (rel) |
|               |                       |
| Leitachee     | · evt ger Achse       |
| Dertachse     | . ext get Achise      |
|               |                       |
|               |                       |
| STOP          | OK                    |

In diesem Menü werden die Synchronparameter eingegeben und der Synchronbetrieb gestartet.

#### Synchronbetrieb

#### • elektr. Welle (rel)

In dieser Betriebsart wird nach dem Prinzip der elektronischen Welle relativ synchronisiert. Hierbei stellt die Folgeachse ihre Lage entsprechend der Übersetzung und dem Offset relativ zur Startposition der Leitachse ein.

• elektr. Welle (abs)

In dieser Betriebsart wird nach dem Prinzip der elektronischen Welle absolut synchronisiert. Hierbei stellt die Folgeachse ihre Lage entsprechend der Übersetzung und dem Offset absolut zur Position der Leitachse ein.

• elektr. Getriebe

In dieser Betriebsart wird nach dem Prinzip des elektronischen Getriebes synchronisiert. Hierbei stellt die Folgeachse ihre Drehzahl (Vorschub) entsprechend der Übersetzung nach der Leitachse ein.

#### Leitachse

int ger Achse (intern geregelte Achse)
 Die andere Achse ist die Leitachse und wird von der POS-LR geregelt.

 ext ger Achse (extern geregelte Achse)
 Die andere Achse ist die Leitachse. Sie wird extern angetrieben und die POS-LR ist nur der Wegaufnehmer.

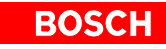

| STOP       | * | Durch Betätigung der zugeordneten Taste wird der laufende Synchronbe-<br>trieb abgebrochen.                                                                        |
|------------|---|----------------------------------------------------------------------------------------------------|
| ок         | * | Durch Betätigung der zugeordneten Taste werden die eingestellte Be-<br>triebsart und die Leitachse auf die POS-LR übertragen und die Synchron-<br>fahrt gestartet. |
| Rücksprung | * | Betätigen Sie die Taste                                                                                                    |

#### 3.5.3 Dynamische Synchronparameter

In diesem Menü werden die dynamischen Synchronparameter eingestellt und übertragen. Sie können mit der Taste <OK> in die POS-LR übertragen werden und sind dann sofort aktiv.

| POS-LR Kana | all Dyna | mische | Synchro | onparam.    |
|-------------|----------|--------|---------|-------------|
|             |          |        |         |             |
| Leitspinde  | l Umdr.  | :      | 0       |             |
| Synchronsp  | . Umdr.  | :      | 0       |             |
| Synclauffer | nster    | :      | 0.000   | m/min       |
| Synclauffel | nlergr.  | :      | 0.000   | mm<br>m/min |
| Offset (el  | . Welle) | :      | 0.000   | mm<br>mm    |
|             |          |        |         |             |
| STOP        |          |        |         | ОК          |

#### Leitspindel Umdr./Synchronsp. Umdr.

Das Verhältnis Leitspindel-Umdrehung/Synchronspindel-Umdrehung gibt das Übersetzungsverhältnis von Leitachse zur Folgeachse an.

#### Synclauffenster

Das Synchronlauffenster gibt an, in welchem Fenster sich die Folgeachse um die Leitachse bewegen darf, um als synchron angesehen zu werden. Ist die Folgeachse synchron, wird das Inpos-Bit gesetzt.

Die Einheit des Fensters richtet sich nach dem Snchronmode:

- bei der elektronischen Welle ist die Einheit mm
- beim elektronischen Getriebe ist die Einheit Umdrehungen/min

Synclauffehlergr.

Die Synchronlauffehlergrenze gibt an, in welchem Fenster sich die Folgeachse um die Leitachse bewegen darf, um keinen Fehler auszulösen. Ist die Folgeachse außerhalb der Fehlergrenze, wird das Fehlerbit gesetzt.

Die Einheit des Fensters richtet sich nach dem Snchronmode:

- bei der elektronischen Welle ist die Einheit mm
- beim elektronischen Getriebe ist die Einheit Umdrehungen/min

Offset (el. Welle)

Der Offset ist nur bei der elektronischen Welle einstellbar. Er gibt an, in welchem Abstand die Folgeachse der Leitachse folgen soll.

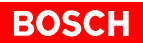

| STOP       | * | Durch Betätigung der zugeordneten Taste wird der laufende Synchronbe-<br>trieb abgebrochen.            |
|------------|---|----------------------------------------------------------------------------------------------------|
| ок         | * | Durch Betätigung der zugeordneten Taste werden die dynamischen Achsparameter in die POS-LR übertragen. |
| Rücksprung | * | Betätigen Sie die Taste                                                                                |

#### 3.6 Konfiguration

Die Kanalkonfiguration besteht aus zwei Menüs. Dem Konfigurationsmenü und dem Untermenü

- für Inkrementalgeber
- oder für Absolutwertgeber

| POS-LR Kanal1        | Konfiguration(1) |
|----------------------|------------------|
| SPS-Stop             | : Keine Reaktion |
| Inkremente/Umdrehung | : 10000          |
| Weg/Umdrehung        | : 10000.000 mm   |
| SW-Endschalter neg.  | : -199999.999 mm |
| SW-Endschalter pos.  | : 199999.999 mm  |
| max. Geschwindigkeit | : 999.999 m/min  |
| max. Beschleunigung  | : 99.999 m/s2    |
| max. Verzögerung     | : 99.999 m/s2    |
|                      | Inkr Abs         |

SPS-Stop

Dazu gibt es zwei Fälle:

- Ausgänge sperren
  - die Analogspannung zum Antrieb wird auf 0 V gezogen und die Bewegung der Achse sofort gesperrt
  - die digitalen Ausgänge werden auf 0 V gesetzt
- keine Reaktion, die POS-LR reagiert nicht auf den Stop-Zustand der SPS

Inkremente/Umdrehung

Dieser Parameter legt die Auflösung des Gebers fest. Es wird die Anzahl der Impulse/Geberumdrehung (Strichzahl) angegeben.

Bereich: 1 bis 10 000

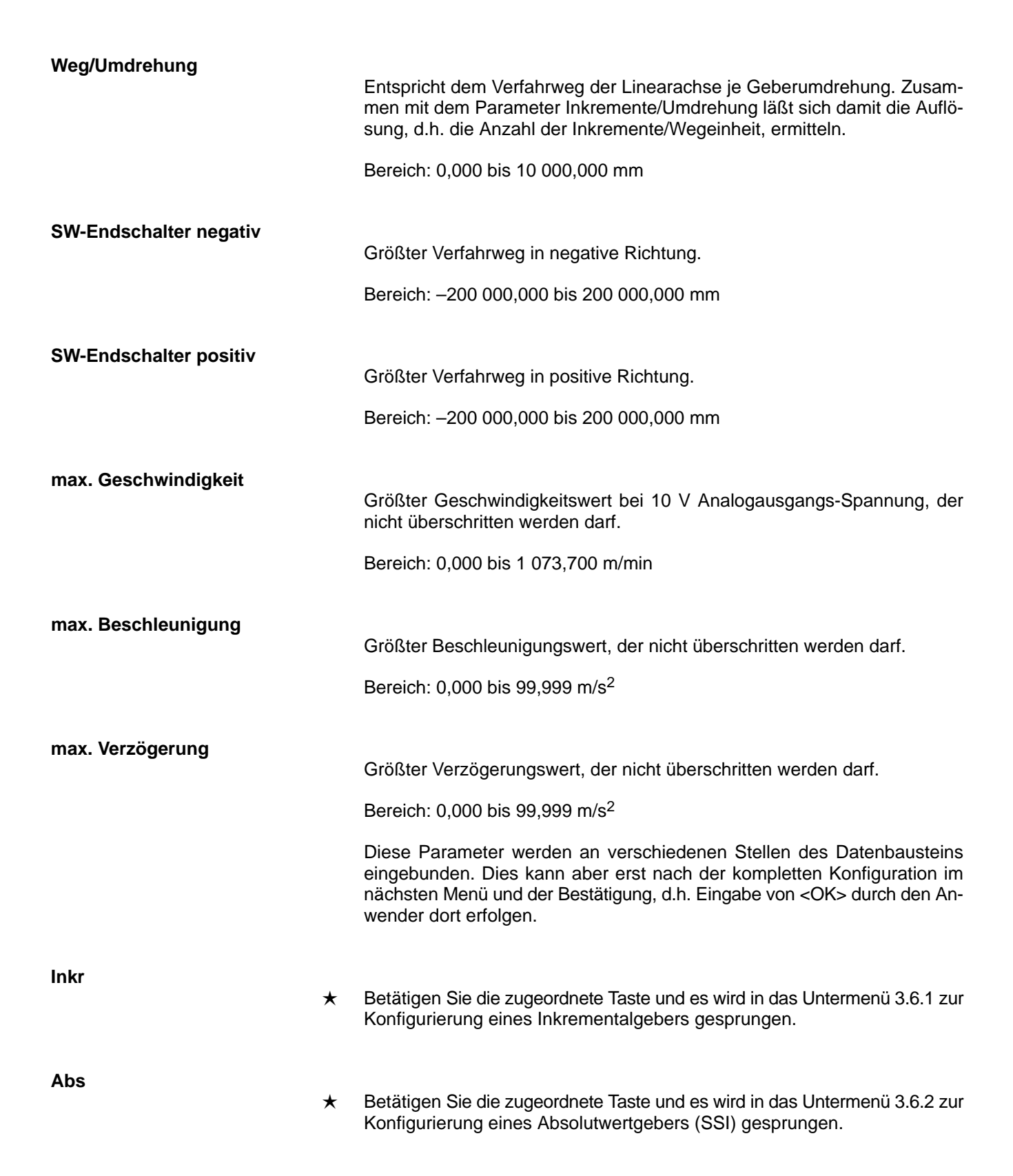

ROS
## 3.6.1 Konfiguration Inkrementalgeber

Hier werden die Parameter zur Konfiguration eines Inkrementalgebers festgelegt.

| POS-LR Kanal1        | Konfiguration(2) |
|----------------------|------------------|
|                      |                  |
|                      |                  |
| Gebersignale         | : 5V-Differenz   |
| Unterbrechungscheck  | : ja             |
| Drehsinn             | : positiv        |
| >Baugruppenstatusanz | eige             |
|                      |                  |
|                      |                  |
| <=                   | ок               |

Gebersignale

• 5-V-Differenz

Es werden nur Geber mit 5-V-Differenzsignalen eingesetzt. Der Unterbrechungscheck kann aktiviert werden.

- 24 V/Absolut Es werden nur Geber mit 24-V-Signalen verwendet. Der Unterbrechungscheck kann nicht aktiviert werden.
- Unterbrechungscheck
- ja

Es werden alle Gebersignale A, B und R auf Unterbrechung z.B. Leitungsbruch überwacht. Die Überwachung ist nur bei Gebern mit Differenzsignalen möglich.

nein
 Der Unterbrechungscheck ist nicht aktiv.

Drehsinn

• positiv

Der Zusammenhang zwischen Geberzählrichtung und Wegrichtung ist positiv.

negativ
 Der Zusammenhang zwischen Geberzählrichtung und Wegrichtung ist negativ.

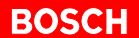

 ★ Betätigen Sie die zugeordnete Taste und es wird in das Menü Konfiguration (1) zurückgesprungen.

ОΚ

 $\langle \neg$ 

★ Betätigen Sie die zugeordnete Taste und es werden alle bis zu diesem Zeitpunkt vorgenommenen Eingaben zur Konfiguration bestätigt und an die POS-LR übertragen.

Die Baugruppenstatusanzeige wird ausgegeben.

## Baugruppenstatusanzeige

| Anzeige                                    | Auswirkung                                                                                                    | Ursache                                                                                                    | Folge                                                   |  |
|--------------------------------------------|----------------------------------------------------------------------------------------------------|----------------------------------------------------------------------------------------------------|---------------------------------------------------------|--|
| Baugruppe nicht konfiguriert               | die Baugruppe ist noch nicht<br>konfiguriert und es hat noch<br>keine Kommunikation mit der<br>SPS stattgefunden | <ul> <li>nach STOP/RUN oder NETZ</li> <li>EIN kann:</li> <li>EZ/AZ Adresse falsch sein</li> <li>Spannung an POS-LR fehlt</li> </ul> | keine Kommunikation, siehe<br>Kapitel 4 Fehlermeldungen |  |
| Baugruppe nicht konfiguriert               | die Baugruppe ist noch nicht<br>konfiguriert und es hat noch<br>keine Kommunikation mit der<br>SPS stattgefunden | <ul><li>Konfiguration noch nicht<br/>abgeschlossen</li><li>Daten sind fehlerhaft</li></ul>                                          | siehe Kapitel 4 Fehlermel-<br>dungen                    |  |
| Baugruppe konfiguriert (kein<br>Kanal)     | die Baugruppe ist noch nicht<br>konfiguriert und es hat noch<br>keine Kommunikation mit der<br>SPS stattgefunden | <ul> <li>Kommando zur Konfiguration fehlt</li> <li>Daten sind fehlerhaft</li> </ul>                                                 | siehe Kapitel 4 Fehlermel-<br>dungen                    |  |
| Baugruppe und Kanal1 kon-<br>figuriert     | Baugruppe und Kanal1 kon-<br>figuriert                                                                           |                                                                                                    |                                                         |  |
| Baugruppe und Kanal2 kon-<br>figuriert     | Baugruppe und Kanal2 kon-<br>figuriert                                                                           |                                                                                                    |                                                         |  |
| Baugruppe, Kanal1 u Kanal2<br>konfiguriert | Baugruppe, Kanal1 und Ka-<br>nal2 konfiguriert                                                                   |                                                                                                    |                                                         |  |

## 3.6.2 Konfiguration Absolutgeber

Hier werden die Parameter zur Konfiguration eines Absolutwertgebers festgelegt.

| POS-LR Kanal1                                                                                              | Konfiguration(2)                                                             |  |
|----------------------------------------------------------------------------------------------------|------------------------------------------------------------------------------|--|
| Gebertyp                                                                                                   | : Multi-Turn                                                                 |  |
| Drehsinn<br>Unterbrechungscheck<br>Kodierung<br>Geberabfragefrequenz<br>Auflösung/Umdrehung<br>Umdrehungen | : positiv<br>: ja<br>: Gray-Code<br>: 140kHz<br>: 12 Bit<br>: 12 Umdrehungen |  |
| Spannungscheck<br>Parity-Bit<br>>Baugruppenstatusanze                                                      | : nein<br>: nein<br>eige                                                     |  |
| <=                                                                                                    | ОК ОК                                                                        |  |

Gebertyp

• Single-Turn SSI

Ermöglicht den Anschluß eines SSI-Gebers, der seine Daten mit 13 Takten/Datenwort unabhängig von der Auflösung liefert.

- Multi-Turn SSI Ermöglicht den Anschluß eines SSI-Gebers, der seine Daten mit 25 Takten/Datenwort unabhängig von der Auflösung und den Umdrehungen liefert.
- Spezial Single-Turn

Die tatsächliche Geberauflösung bestimmt die Anzahl der Takte im Taktbündel zum Auslesen des aktuellen Wertes.

Der ausgelesene Wert wird direkt weitergegeben.

Spezial Multi-Turn

Die Anzahl der Takte im TaktBündel ergibt sich aus der Anzahl der relevanten Bits/Umdrehung und der Anzahl der Bits zur Darstellung der möglichen Umdrehungen.

Der ausgelesene Wert wird direkt weitergegeben.

| Duch since           |                                                                                                    |
|----------------------|----------------------------------------------------------------------------------------------------|
| Drensinn             |                                                                                                    |
|                      | ab Version 2                                                                                                    |
|                      | <ul> <li>positiv</li> <li>Der Zusammenhang zwischen Geberzählrichtung und Wegrichtung ist positiv.</li> </ul>                                                               |
|                      | <ul> <li>negativ</li> <li>Der Zusammenhang zwischen Geberzählrichtung und Wegrichtung ist negativ.</li> </ul>                                                               |
| Unterbrechungscheck  |                                                                                                    |
|                      | <ul> <li>ja</li> <li>Gebersignale werden auf Leitungsunterbrechung überwacht.</li> </ul>                                                                                    |
|                      | <ul> <li>nein</li> <li>Der Unterbrechungscheck ist nicht aktiv.</li> </ul>                                                                                                  |
| Kodierung            |                                                                                                    |
|                      | <ul> <li>Binär-Code</li> <li>Die eingelesenen binären Daten werden direkt an die POS-LR weiterge-<br/>leitet.</li> </ul>                                                    |
|                      | <ul> <li>Gray-Code</li> <li>Der Geber liefert die Daten im Gray-Code. Sie werden in den Binär-Code<br/>umgewandelt, ehe sie an die POS-LR weitergeleitet werden.</li> </ul> |
| Geberabfragefrequenz | Frequenzbereich: 70 bis 800 kHz. Je höher der Wert, desto schneller wird ein neuer Wert vom Geber ausgelesen.                                                               |
| Auflösung/Umdrehung  |                                                                                                    |
|                      | Anzahl der Bits, die der Geberauflösung entprechen. Der Wert dient bei SSI-<br>Gebern zur Darstellung des Geberwertes ohne nachlaufende Nullen.                             |
|                      | Bei Spezialgebern wird aus dieser Angabe die Anzahl der Takte im Bündel bestimmt.                                                                                           |
| Umdrehungen          |                                                                                                    |
| enalenangen          | Hier ist die Anzahl der Bits anzugeben, die zur Darstellung der möglichen<br>Umdrehungen benötigt werden.                                                                   |
|                      | Bei Spezial-Multi-Turn Gebern wird daraus zusammen mit der Auflösung/<br>Umdrehung die Anzahl der benötigten Takte im Bündel bestimmt.                                      |

BOSCH

| Spannungscheck |   | ● ia                                                                                                    |
|----------------|---|----------------------------------------------------------------------------------------------------|
|                |   | Stegmann SSI-Geber können teilweise einen Spannungseinbruch wäh-<br>rend einer Datenübertragung erkennen. Für diese Information wird das<br>25. Bit verwendet.          |
|                |   | Im Fehlerfall meldet dies die POS-LR im Fehlerwort dem Anwender.                                                                                                    |
|                |   | <ul> <li>nein</li> <li>Das 25. Bit bleibt ein Datenbit.</li> </ul>                                                                                                    |
| Parity-Bit     |   |                                                                                                    |
|                |   | <ul> <li>ja<br/>Der Geber liefert als 14. bzw. 26. Bit ein Parity-Bit, das ausgelesen und<br/>überprüft wird.</li> </ul>                                                |
|                |   | Im Fehlerfall wird dies dem Anwender im Status- und Fehlerwort mitge-<br>teilt.                                                                                         |
|                |   | <ul> <li>nein</li> <li>Das Parity-Bit wird nicht berücksichtigt.</li> </ul>                                                                                             |
| 石              |   |                                                                                                    |
| v              | * | Betätigen Sie die zugeordnete Taste und es wird in das Menü Konfiguration (1) zurückgesprungen.                                                                         |
| ок             | * | Betätigen Sie die zugeordnete Taste und es werden alle bis zu diesem Zeit-<br>punkt vorgenommenen Eingaben zur Konfiguration bestätigt und an die<br>POS-LR übertragen. |

## Baugruppenstatusanzeige

| Anzeige                                    | Auswirkung                                                                                                    | Ursache                                                                                                    | Folge                                                   |
|--------------------------------------------|----------------------------------------------------------------------------------------------------|----------------------------------------------------------------------------------------------------|---------------------------------------------------------|
| Baugruppe nicht konfiguriert               | die Baugruppe ist noch nicht<br>konfiguriert und es hat noch<br>keine Kommunikation mit der<br>SPS stattgefunden | <ul> <li>nach STOP/RUN oder NETZ</li> <li>EIN kann:</li> <li>EZ/AZ Adresse falsch sein</li> <li>Spannung an POS-LR fehlt</li> </ul> | keine Kommunikation, siehe<br>Kapitel 4 Fehlermeldungen |
| Baugruppe nicht konfiguriert               | die Baugruppe ist noch nicht<br>konfiguriert und es hat noch<br>keine Kommunikation mit der<br>SPS stattgefunden | <ul><li>Konfiguration noch nicht<br/>abgeschlossen</li><li>Daten sind fehlerhaft</li></ul>                                          | siehe Kapitel 4 Fehlermel-<br>dungen                    |
| Baugruppe konfiguriert (kein<br>Kanal)     | die Baugruppe ist noch nicht<br>konfiguriert und es hat noch<br>keine Kommunikation mit der<br>SPS stattgefunden | <ul> <li>Kommando zur Konfiguration fehlt</li> <li>Daten sind fehlerhaft</li> </ul>                                                 | siehe Kapitel 4 Fehlermel-<br>dungen                    |
| Baugruppe und Kanal1 kon-<br>figuriert     | Baugruppe und Kanal1 kon-<br>figuriert                                                                           |                                                                                                    |                                                         |
| Baugruppe und Kanal2 kon-<br>figuriert     | Baugruppe und Kanal2 kon-<br>figuriert                                                                           |                                                                                                    |                                                         |
| Baugruppe, Kanal1 u Kanal2<br>konfiguriert | Baugruppe, Kanal1 und Ka-<br>nal2 konfiguriert                                                                   |                                                                                                    |                                                         |

## 3.7 Dynamische Achsparameter

Die dynamischen Achsparameter können jederzeit geändert werden, ohne daß die Baugruppe neu konfiguriert oder die Achse neu referenziert werden muß.

| POS-LR Kanal1 Dynami | sche  | Achspa | rameter |
|----------------------|-------|--------|---------|
| Einr.geschwindigkeit | :     | 1.000  | m/min   |
| Inpos-Bereich        | :     | 0.100  | mm      |
| KV-Faktor            | :     | 1.00   |         |
| Poti                 | : 10  | 0.00   | 010     |
| Offset Analogspg.    | : (   | 50     | mV      |
| Istwertdarstellung   | : akt | t Soll | pos     |
|                      |       | OK     |         |

| Einrichtaeschwindiakeit |                                                                                               |  |
|-------------------------|-----------------------------------------------------------------------------------------------|--|
|                         | Mit der Einrichtgeschwindigkeit wird die Achse bei allen manuellen Bewe-<br>gungen verfahren. |  |
|                         | Bereich: 0,000 bis 1 073,700 m/min                                                            |  |
|                         | Standardwert: 10% der Maximalgeschwindigkeit                                                  |  |
| Innos-Boroich           |                                                                                               |  |
| inpos-dereich           | Bereich innerhalb dem die Endposition als erreicht gilt.                                      |  |
|                         | Bereich: 0,000 bis $\pm$ 107 370,000 mm                                                       |  |
|                         | Standardwert: 1,0 mm                                                                          |  |
|                         |                                                                                               |  |
|                         | Verstärkungsfaktor für den Lageregler.                                                        |  |
|                         | Bereich: 0,01 bis 100,0                                                                       |  |

Poti

Mit diesem Wert können alle Geschwindigkeiten prozentual verändert werden.

BOSC

Bereich: 0 bis 120 %

Standardwert: 100 %

### Offset Analogspannung

Wert für den Offset am Analogausgang, um den zugehörigen Antriebsverstärker anpassen zu können.

Der Analogausgang der POS-LR kann nur in 6,3 mV-Schritten verändert werden. Die Baugruppe nimmt eine Rundung vor. Sind die vorgegebenen Schritte zu groß, muß an dem Antrieb eine feinere Abstimmung vorgenommen werden.

Bereich: -9,999 bis +9,999 mV

Standardwert: 0 mV

### Istwertdarstellung

| Anzeige     | Auswirkung                                                                                                    |
|-------------|----------------------------------------------------------------------------------------------------|
| akt Sollpos | der vom Lageregler errechnete Istwert wird angezeigt                                                                                      |
| Nachlauf    | der Unterschied zwischen dem errechneten (aktuelle Sollposition) und dem tatsäch-<br>lichen Istwert (aktuelle Istposition) wird angezeigt |
| akt Istpos  | der Istwert des Gebers wird angezeigt                                                                                                    |

I akt Istpos ab Version 2

οκ

★ Betätigen Sie die zugeordnete Taste und es werden die dynamischen Achsparameter an die POS-LR übertragen.

## 3.8 Referenzfahrt

Der Aufruf dieses Menüs erfordert zwingend den Anschluß eines Inkrementalgebers. In diesem Menü sind alle für eine Referenzpunktfahrt erforderlichen Parameter aufgelistet.

Erst nach komplett abgeschlossener Kanalkonfiguration ist eine Referenzpunktfahrt möglich, ansonsten erscheint eine entsprechende Fehlermeldung.

| POS-LR Kanal1                                          | Referenzfahrt                             |
|--------------------------------------------------------|-------------------------------------------|
| HW-Referenzsignal :                                    | Gebersignal                               |
| Referenzposition<br>Referenzversatz                    | : 0.000 mm<br>: 0.000 mm                  |
| Refrichtung<br>Refgeschwindigkeit<br>RefPositionierung | : positiv<br>: 5.000 m/min<br>: abbremsen |
| Kanal-EA                                               | E30 A30<br>: 0001 0101                    |
| STOP                                                   | EA START                                  |

### **HW-Referenzsignal**

Gebersignal

Mit dem Referenzsignal des Gebers wird referenziert.

- E0 als Referenzsignal Die Referenz ist nur abhängig von E0. Es wird mit der positiven Flanke von E0 referenziert.
- Istwert setzen

Die Referenzposition und der Referenzversatz werden addiert und als Istwert geladen. Zusätzlich wird das Referenzbit gesetzt.

Referenz setzen

Die Referenz wird sofort gesetzt ohne den Istwert zu verändern. Es ist kein HW-Signal notwendig. Der Referenzzeitpunkt wird nur durch die Software bestimmt.

E0 als Vorkontakt

E0 wird als Vorkontakt zusätzlich zum Referenzsignal des Gebers verwendet. Das Referenzsignal wird erst bei aktivem E0 ausgewertet, wobei E0 bis zum Erreichen der Referenz anstehen muß.

| Referenzposition    |                                                                                                    |
|---------------------|----------------------------------------------------------------------------------------------------|
|                     | Das ist der Abstand vom Maschinennullpunkt zum Referenzpunkt.                                                                                                    |
|                     | Bereich: –200 000,000 bis +200 000,000 mm                                                                                                    |
| Poforonzuorentz     |                                                                                                    |
| Relefenzversalz     | Das ist der Abstand zwischen dem Referenzsignal und dem Referenzpunkt der Maschine.                                                                                                    |
|                     | Bereich: -200 000,000 bis +200 000,000 mm                                                                                                    |
| Pof-richtung        |                                                                                                    |
| Keineihung          | Fahrtrichtung, in der der Referenzpunkt angefahren wird:                                                                                                    |
|                     | • positiv                                                                                                    |
|                     | oder negativ                                                                                                    |
| Refaeschwindiakeit  |                                                                                                    |
| Kon goooninnaighen  | Geschwindigkeit, mit der der Referenzpunkt angefahren wird.                                                                                                    |
|                     | Bereich: 0,000 bis 1 073,700 mm/min                                                                                                    |
| Ref -Positionierung |                                                                                                    |
|                     | • abbremsen                                                                                                    |
|                     | Nach dem Referenzsignal wird der Istwert geladen (Addition aus Referenzposition und Referenzversatz) und der Antrieb abgebremst.                                                                 |
|                     | Referenzposition                                                                                                    |
|                     | Nach dem Referenzsignal wird der Istwert geladen (Addition aus Referenzposition und Referenzversatz) und der Antrieb um den Referenzversatz verfahren und auf die Referenzposition positioniert. |
| Kanal-EA            |                                                                                                    |
|                     | Binäre Anzeige der digitalen Ein-/Ausgänge ohne Information zur Bitbele-<br>gung.                                                                                                    |

BOSCH

| STOP       | * | Durch Betätigung der zugeordneten Taste wird die Referenzfahrt unterbro-<br>chen. |
|------------|---|-----------------------------------------------------------------------------------|
| START      | * | Durch Betätigung der zugeordneten Taste wird die Referenzfahrt eingeleitet.       |
| EA         | * | Durch Betätigung der zugeordneten Taste wird das zugehörige Kanal-EA angezeigt.   |
| Rücksprung | * | Betätigen Sie die Taste                                                           |
|            |   | und es wird ins Hauptmenu zuruckgesprungen.                                       |

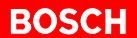

## 3.9 Positionstabelle bearbeiten

Neben der Möglichkeit Positionen im Einrichtbetrieb zu teachen, können die Tabelleneinträge auch direkt verändert werden. Dazu kann aus dem Hauptmenü in das Menü Positionstabelle bearbeiten, ein Anzeige- und Editiermenü verzweigt werden.

Tabelleneinträge können jederzeit gelesen und überschrieben werden. Änderungen in der Tabelle haben keinen Einfluß auf eine laufende Positionierung.

Es wird immer nur ein Tabelleneintrag angezeigt.

| POS-LR Kanal1                                       | Posit     | ionstabelle                | 1-128                 |
|-----------------------------------------------------|-----------|----------------------------|-----------------------|
|                                                     |           |                            |                       |
| Tabellenplatznr                                     | :         | 21                         |                       |
| Position                                            | :         | 500.000                    | mm                    |
| Positionsangabe                                     | :         | absolut                    |                       |
| Achsgeschwindigke:<br>Beschleunigung<br>Verzögerung | it :<br>: | 50.000<br>30.000<br>30.000 | m/min<br>m/s2<br>m/s2 |
| TabLe TabSc                                         |           | EnTip                      |                       |

### Tabellenplatznr

Nummer des zu bearbeitenden Tabellenplatzes.

Bereich: 1 bis 128

## Position

Sollposition

Bereich: -107 374,000 bis +107 374,000 mm

## Positionsangabe

Es gibt zwei Möglichkeiten wie die Position zu interpretieren ist:

- absolut
  - die Vorgabe ist die absolute Position bezogen auf den Nullpunkt

### relativ

die Vorgabe ist relativ bezogen auf die aktuelle Position

| Achsgeschwindigkeit |   | Geschwindigkeit mit der die Sollposition angefahren werden soll.                                                                                   |
|---------------------|---|----------------------------------------------------------------------------------------------------|
|                     |   | Der Wert wird durch den Deremeter mey. Geschwindigkeit dur der Konel                                                                               |
|                     |   | Konfiguration (1) begrenzt.                                                                                                    |
|                     |   | Bereich: 0,000 bis 1 073,700 m/min                                                                                                    |
| Beschleuniauna      |   |                                                                                                    |
|                     |   | Beschleunigung mit der die vorgenannte Achsgeschwindigkeit erreicht wer-<br>den soll.                                                              |
|                     |   | Der Wert wird durch den Parameter "max. Beschleunigung" aus der Kanal-<br>Konfiguration (1) begrenzt.                                              |
|                     |   | Bereich: 0,000 bis 99,999 m/s <sup>2</sup>                                                                                                    |
| Verzögerung         |   |                                                                                                    |
| 0 0                 |   | Verzögerung, mit der zum Erreichen der Position abgebremst werden soll.                                                                            |
|                     |   | Der Wert wird durch den Parameter "max. Verzögerung" aus der Kanal-<br>Konfiguration (1) begrenzt.                                                 |
|                     |   | Bereich: 0,000 bis 99,999 m/s <sup>2</sup>                                                                                                    |
|                     |   |                                                                                                    |
| TabLe               | * | Durch Betätigung der zugeordneten Taste wird der Tabelleneintrag der Bau-<br>gruppe mit der angezeigten Tabellenplatznummer gelesen und angezeigt. |
| TabSc               |   |                                                                                                    |
|                     | * | Durch Betätigung der zugeordneten Taste wird der momentan angezeigte<br>Tabelleneintrag in der POS-LR abgelegt.                                    |
| FnTin               |   |                                                                                                    |
| b                   | * | Durch Betätigung der zugeordneten Taste es wird in den Ein-/Tippbetrieb verzweigt.                                                                 |

## 3.10 Einricht- und Tippbetrieb

Dieses Menü wird direkt aus dem Hauptmenü aufgerufen und die POS-LR wird direkt in den Einrichtbetrieb geschaltet.

BOSC

Wenn ein Absolutwertgeber oder ein referenzierter Inkrementalgeber angeschlossen ist, kann im Einrichtbetrieb die Achse über die Tasten

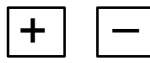

verfahren werden.

Wenn ein Absolutwertgeber oder ein referenzierter Inkrementalgeber angeschlossen ist, kann beim Teachen die Position in der Positionstabelle direkt verändert werden

Die anderen Parameter wie Geschwindigkeit, Beschleunigung usw. können nur im Tabelleneditor verändert werden bzw. müssen vorher im Positionseintrag eingegeben werden.

| POS-LR Kanal1 | Einricht-/Tippbetrieb  |
|---------------|------------------------|
| Istposition:  |                        |
| :             | 0.000 *                |
| Tabellenplatz | : 1                    |
| Poti          | : 100.0                |
| Kanal-EA      | E30 A30<br>: 0000 0000 |
| > => < Inkr   | rementelles Tippen     |
| Teach + -     | Poti TabEd EA          |

|               | Teach + - Poti TabEd EA                                                                                                    |
|---------------|----------------------------------------------------------------------------------------------------|
| Istposition   | Die Istposition wird ständig aktualisiert angezeigt.                                                                                                    |
| Tabellenplatz | Dieser Tabellenplatz wird im Falle der Teach-Funktion mit den neuen Werten<br>überschrieben. Der bisherige Eintrag wird komplett gelöscht. Für den lau-<br>fenden Einrichtbetrieb sind die Werte aus diesem Tabellenplatz nicht rele-<br>vant. |
| Poti          | Über den Potiwert kann die aktuelle Einrichtgeschwindigkeit, die im Menü<br>Dynamische Achsparameter vorgegeben wird, prozentual verändert wer-<br>den.                                                                                        |
| Kanal-EA      | Binäre Anzeige der digitalen Ein-/Ausgänge ohne Information zur Bitbele-<br>gung.                                                                                                    |

| <b>⊑</b> ⟩ |   |                                                                                                    |
|------------|---|----------------------------------------------------------------------------------------------------|
|            | F | ab Version 2                                                                                                    |
|            | * | Betätigen Sie die Taste<br>└〉                                                                                                    |
|            |   | und es wird in das Menü Inkrementelles Tippen verzweigt. Dort kann auf ein Inkrement genau verfahren werden.                                                                                                    |
| Teach      | * | Durch Betätigung der zugeordneten Taste wird die Istposition als Sollposi-<br>tion eingetragen. Dieser Positionseintrag wird zusammen mit den anderen<br>Parametern wie Tabellenplatznr., Geschwindigkeit, Verzögerung usw. in die<br>POS-LR übertragen. Die Positionsangabe wird immer absolut gesetzt. |
| +          | * | So lange die zugeordnete Taste gedrückt wird, fährt die Achse in positive Richtung.                                                                                                    |
| -          | * | So lange die zugeordnete Taste gedrückt wird, fährt die Achse in negative Richtung.                                                                                                    |
| Poti       | * | Durch Betätigung der zugeordneten Taste kann der geänderte Potiwert in die POS-LR übertragen werden.                                                                                                    |
| TabEd      | * | Durch Betätigung der zugeordneten Taste wird in das Menü Positionstabelle<br>1-128 verzweigt. Dort können die Verfahrparameter angepaßt werden.                                                                                                    |
| EA         | * | Durch Betätigung der zugeordneten Taste wird in das Menü Digitales EA verzweigt. Dort wird die Bitbelegung und der Zustand der Kanal-EA ange-<br>zeigt.                                                                                                    |

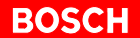

## 3.11 Inkrementelles Tippen

## ab Version 2

Es kann hier auf ein Inkrement genau verfahren werden. Über die zugeordneten Funktionstasten kann der Antrieb in der angegebenen Richtung mit den angegebenen Inkrementen verfahren werden.

Durch die interne Vervierfachung entspricht ein Inkrement einer halben Strichbreite des Inkrementalgebers.

Mit jedem Tastendruck wird ein Verfahrbefehl ausgelöst. Für einen weiteren Fahrbefehl muß die Taste erst losgelassen und erneut gedrückt werden.

| POS-LR Kanall | Inkrementelles Tippen |
|---------------|-----------------------|
| Istposition:  |                       |
|               | 0.0000 *              |
| > <= < E      | inricht-/Tippbetrieb  |
| +1 +10 +      | 100 -100 -10 -1       |

- ★ Durch Betätigung der zugeordneten Taste bewegt sich die Achse um ein Inkrement in positive Richtung.
- ★ Durch Betätigung der zugeordneten Taste bewegt sich die Achse um zehn Inkremente in positive Richtung.

+100

+10

+1

★ Durch Betätigung der zugeordneten Taste bewegt sich die Achse um hundert Inkremente in positive Richtung.

| -1       | * | Durch Betätigung der zugeordneten Taste bewegt sich die Achse um ein In-<br>krement in negative Richtung.      |
|----------|---|----------------------------------------------------------------------------------------------------|
| -10      | * | Durch Betätigung der zugeordneten Taste bewegt sich die Achse um zehn<br>Inkremente in negative Richtung.      |
| -100     | * | Durch Betätigung der zugeordneten Taste bewegt sich die Achse um hun-<br>dert Inkremente in negative Richtung. |
| <b>今</b> | * | Betätigen Sie die Taste                                                                                        |

und es wird in das Menü Einricht-/Tippbetrieb zurückgesprungen.

## BOSCH

## 3.12 Positionsvorgabe

| POS-LR Kanall                                                              | Positionsvorgabe                                      |
|----------------------------------------------------------------------------|-------------------------------------------------------|
| Istposition:                                                               |                                                       |
| Sollposition:                                                              | 0.000 *                                               |
|                                                                            | 0.000                                                 |
| Tabellenplatznr<br>Positionsvorgabe<br>Positionsangabe<br>Poti<br>Kanal-EA | : 1<br>: 0.000<br>: absolut<br>: 100 %<br>: 0000 0000 |
| STOP START                                                                 | Poti EA                                               |

Dieses Menü ermöglicht das Anfahren von Positionen. Angezeigt werden dabei die Istposition und die vorgegebene Sollposition.

| Istposition      | Die Istposition wird ständig aktualisiert und angezeigt. Sie ist in der Darstel-<br>lung nicht beeinflußbar.                                                                                                    |
|------------------|----------------------------------------------------------------------------------------------------|
|                  | Ist die Istposition gleich der aktuellen Sollposition, d.h. innerhalb des Inpos-<br>Bereiches, so wird die Istposition zusätzlich mit einem "*" gekennzeichnet.                                                                                                    |
|                  | Statt der Istposition kann auch der Nachlauf angezeigt werden. Dies kann über die dynamischen Achsparameter eingestellt werden.                                                                                                    |
| Sollposition     | Die gewünschte Zielposition wird als Sollposition angezeigt. Diese Position ergibt sich aus dem vorgewählten Tabellenplatz.                                                                                                    |
| Tabellenplatznr  | <ul> <li>Dies ist der aktuelle Satz bzw. Tabellenplatz. Es kann eine Nummer von 1 bis 128 vorgegeben werden.</li> <li>Die dort abliegende Position wird als Sollposition übernommen.</li> <li>Ist eine "0" als Tabellenplatz vorgegeben, so wird die Positionsvorgabe als Sollwert genommen.</li> </ul> |
| Positionsvorgabe | Ist als Tabellenplatznummer eine "0" vorgegeben, so wird die Positionsvor-<br>gabe als Sollposition angefahren.                                                                                                    |

| Positionsangabe |   |                                                                                                    |
|-----------------|---|----------------------------------------------------------------------------------------------------|
|                 |   | <ul> <li>Es gibt zwei Eingabemoglichkeiten:</li> <li>absolut, der Eintrag ist die absolute Positionsvorgabe</li> <li>relativ, der Eintrag ist eine relative Positionsvorgabe zur aktuellen Position</li> </ul>                                                                                                    |
| Poti            |   | Über den Potiwert kann die vorgegebene Geschwindigkeit im Bereich von 0 bis 120 % verändert werden.                                                                                                    |
| Kanal-EA        |   | Hier wird der aktuelle Zustand der Kanal-EA in binärer Form, ohne Informa-<br>tion der Bitbelegung, angezeigt.                                                                                                    |
| STOP            | * | Durch Betätigung der zugeordneten Taste wird ein laufender Positioniervor-<br>gang abgebrochen. Die Achse bremst mit der maximal zulässigen Verzöge-<br>rung.                                                                                                    |
|                 |   | <ul> <li>Wird dabei die Sollposition noch erreicht, so wird "*" angezeigt und der<br/>Satz ist abgearbeitet.</li> <li>Wird die Sollposition nicht erreicht, muß erneut gestartet werden.</li> <li>Bei absoluter Vorgabe wird dann die noch aktuelle Sollposition ange-<br/>fahren.</li> <li>Bei relativer Vorgabe wird der Wert erneut relativ zur Istposition ver-<br/>fahren.</li> </ul> |
| START           | * | Durch Betätigung der zugeordneten Taste wird der ausgewählte Satz akti-<br>viert und der Positioniervorgang beginnt.<br>Bei Erreichen des Inpos-Bereiches bleibt die Achse automatisch stehen.                                                                                                    |
| Poti            | * | Durch Betätigung der zugeordneten Taste kann der geänderte Potiwert in die POS-LR übertragen werden.                                                                                                    |
| EA              | * | Durch Betätigung der zugeordneten Taste wird in das Menü Digitales EA verzweigt. Dort wird die Bitbelegung und der Zustand der Kanal-EA ange-<br>zeigt.                                                                                                    |

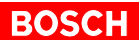

## 4 Fehlermeldungen

Die Fehlermeldungen werden im DBPOS0 dargestellt, und zwar:

- für den Kanal 1 im Datenwort 50
- für den Kanal 2 im Datenwort 58

Diese Fehlermeldungen des DBPOS0 werden als Klartextmeldungen im BT20, in der drittletzten Zeile, blinkend angezeigt.

Fehleranzeige:

- blinkend wenn ein Fehler ansteht
- "???????..." wenn ein unbekannter Fehler ansteht

## Folgende Fehlermeldungen können auftreten:

| Anzeige                                              | Fehlercode<br>(hex) |
|------------------------------------------------------|---------------------|
| Hardware-Fehler                                      | 101                 |
| Falscher Geber in Baugruppe konfiguriert             | 102                 |
| Falscher Baugruppenmode                              | 104                 |
| Unbekanntes Kommando                                 | 201                 |
| Falsche Konfiguration                                | 202                 |
| Kommando für nicht vorhandenen 2. Kanal              | 203                 |
| Fehlerliste übergelaufen                             | 66                  |
| Kanalkonfiguration fehlerhaft                        | D0                  |
| Kanalkonfiguration fehlerhaft                        | D3                  |
| Achse nicht in Regelung                              | D6                  |
| Reglerfreigabe weggenommen                           | 12F                 |
| Nachlauf zu groß                                     | 130                 |
| oberer Software-Endschalter überfahren               | 134                 |
| unterer Software-Endschalter überfahren              | 135                 |
| Achse nicht referenziert                             | 196                 |
| Kanal nicht konfiguriert                             | 602                 |
| Kanal nicht bereit                                   | 603                 |
| Anzufahrende Position außerhalb Software-Endschalter | 604                 |
| Parameter für Tippfunktion falsch                    | 605                 |
| Kabelbruch am Geber                                  | 607                 |
| Hardware-Endschalter erreicht                        | 608                 |
| Geberauflösungsfehler                                | 609                 |
| In-Pos-Fenster falsch                                | 60A                 |
| KV-Faktor falsch                                     | 60B                 |
| Einrichtgeschwindigkeit zu groß                      | 60C                 |
| Referenzgeschwindigkeit zu groß                      | 60D                 |
| Referenzversatz zu groß                              | 60E                 |
| Referenzposition zu groß                             | 60F                 |

| Anzeige                                               | Fehlercode<br>(hex) |
|-------------------------------------------------------|---------------------|
| Referenztyp falsch                                    | 610                 |
| Kanal nicht konfiguriert                              | 611                 |
| Kanal nicht konfiguriert                              | 612                 |
| Vorschubkonstante zu groß                             | 613                 |
| Oberer Software-Endschalter außerhalb Verfahrbereich  | 614                 |
| Unterer Software-Endschalter außerhalb Verfahrbereich | 615                 |
| Maximalgeschwindigkeit zu hoch                        | 616                 |
| Maximalbeschleunigung zu hoch                         | 617                 |
| Maximalverzögerung zu hoch                            | 618                 |
| Doppelauslesefehler bei SSI-Geber                     | 620                 |
| Hardware-Endschalter aktiv bei Konfiguration          | 621                 |
| Tabellenplatz nicht initialisiert                     | 622                 |
| MC-Fehler                                             | 626                 |
| Falscher Synchronmode                                 | 630                 |
| Falsche Leitachse                                     | 631                 |
| Kanal nicht konfiguriert                              | 634                 |
| Doppelauslesen (SSI) nicht möglich                    | 635                 |
| Fehlerhafte Leitspindelumdrehung                      | 640                 |
| Fehlerhafte Synchronspindelumdrehung                  | 641                 |
| Fehlerhaftes Synchronlauffenster                      | 642                 |
| Fehlerhaftes Synchronlauffehlerfenster                | 643                 |
| Kanalkonfigurationsfehler                             | 644                 |
| Offsetfehler                                          | 645                 |

### Funktionsbausteinaufruf des BT20 5

Bedienung einer POS-LR mit einem BT20 5.1

#### CL200: Bedienung einer POS-LR mit einem BT20 5.1.1

## **Organisationsbaustein OB1**

;Definitionen

| DEF | M174,-Kommando  |                                             |
|-----|-----------------|---------------------------------------------|
| DEF | M176,-Quittung  | ;Adresse der Anwenderquittung               |
| DEF | M176.3,-Fehler  | ;Fehler in Anwenderquittung                 |
| DEF | M176.7,-FbAktiv | ;Funktionsbaustein in Bearbeitung           |
| DEF | 16#0,-BgInit    | ;                                           |
| DEF | 0,-FifoKaNr     | ;Fifo-Kanalnummer                           |
| DEF | 0,-PbNr         | ;Programmbausteinnummer des FIFOZM1/FIFODM1 |
| DEF | 250,-DbNr       | ;Nummer der DBPOS0                          |
|     |                 |                                             |

;Kommando und Quittungsparameter löschen

| L<br>U<br>O | W           | S30,A<br>A.3<br>A.4                     |  |
|-------------|-------------|-----------------------------------------|--|
| SPI         |             | KeinAnlauf                              |  |
| L<br>T<br>T | พ<br>พ<br>พ | -BgInit,A<br>A,-Kommando<br>A,-Quittung |  |
| KeinAnlauf: |             |                                         |  |
| BA          |             | -POS2,5                                 |  |

| P0<br>P1<br>P2<br>P3 | W<br>B<br>W<br>W | -Kommando<br>-Quittung<br>-DbNr<br>-PbNr | ;;;;;;                                  | / ANY VAR_INPUT / Aufträge für den FB<br>/ ANY VAR_OUTPUT/ Operand für die Anwenderquittung<br>/ ANY VAR_INPUT / Db-Nummer des DBPOS0<br>/ ANY VAR_INPUT / Pb-Nummer des FIFOZM1 oder<br>/ FIFODM1 |
|----------------------|------------------|------------------------------------------|-----------------------------------------|----------------------------------------------------------------------------------------------------|
| P4<br>U              | W<br>B           | -FifoKaNr<br>-FbAktiv                    | ;;;;;;;;;;;;;;;;;;;;;;;;;;;;;;;;;;;;;;; | / ANY VAR_INPUT / SPS-Kanalnummer für den<br>/ dezentralen Betrieb<br>Funktionsbaustein noch aktiv?                                                                                                |
| SPB                  |                  | Warten                                   | ;                                       | springe wenn ja                                                                                                    |

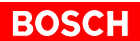

| U   | В | -Fehler | ; | Fehler  | aufgetreten? |
|-----|---|---------|---|---------|--------------|
| SPB |   | Fehler  | ; | springe | e wenn ja    |

ΡE

Fehler:

;Anwenderfehlerauswertung

ΡE

Warten: PE

## BOSCH

## 5.1.2 CL200: Bedienung einer POS-LR mit einem BT20 und SPS-Programm

## Organisationsbaustein OB1

;Definitionen

| DEF<br>DEF<br>DEF<br>DEF |                  | M174,-BTKomm<br>M176,-BTQuit<br>M176.3,-BTFbFehl<br>M176.7,-BTFbAkt     | ;Kommandowort (BT)<br>;Adresse der Anwenderquittung (BT)<br>;Fehlerbit in der Anwenderquittung (BT)<br>;Funktionsbaustein in Bearbeitung (BT)                                                     |
|--------------------------|------------------|-------------------------------------------------------------------------|----------------------------------------------------------------------------------------------------|
| DEF<br>DEF<br>DEF<br>DEF |                  | M100,-SPSKomm<br>M102,-SPSQuit<br>M102.3,-SPSFbFehl<br>M102.7,-SPSFbAkt | ;Kommandowort (SPS)<br>;Adresse der Anwenderquittung (SPS)<br>;Fehlerbit in der Anwenderquittung (SPS)<br>;Funktionsbaustein in Bearbeitung (SPS)                                                 |
| DEF<br>DEF<br>DEF<br>DEF |                  | 16#0,-BgInit<br>0,-FifoKaNr<br>0,-PbNr<br>250,-DbNr                     | ;Baugruppenstati und Kanalstati lesen<br>;Fifo-Kanalnummer<br>;Programmbausteinnummer des FIFOZM1/FIFODM1<br>;Nummer der DBPOS0                                                                   |
| L<br>U<br>O              | W                | S30,A<br>A.3<br>A.4                                                     |                                                                                                    |
| SPI                      |                  | KeinAnlauf                                                              |                                                                                                    |
| L<br>T<br>T<br>T         | พ<br>พ<br>พ<br>พ | -BgInit,A<br>A,-BTKomm<br>A,-BTQuit<br>A,-SPSQuit                       |                                                                                                    |
| Kein                     | Anla             | auf:                                                                    |                                                                                                    |
| L<br>U<br>SPN            | W<br>B           | -SPSQuit,A<br>16#FF,A<br>SPSAufr                                        | ;SPS-Aufruf aktiv?                                                                                                    |
| BA                       |                  | -POS2,5                                                                 |                                                                                                    |
| P0<br>P1<br>P2<br>P3     | W<br>B<br>W<br>W | -BTKomm<br>-BTQuit<br>-DbNr<br>-PbNr                                    | ; / ANY VAR_INPUT / Aufträge für den FB<br>; / ANY VAR_OUTPUT/ Operand für die Anwenderquittung<br>; / ANY VAR_INPUT / Db-Nummer des DBPOS0<br>; / ANY VAR_INPUT / Pb-Nummer des FIFOZM1 oder<br> |
| P4                       | W                | -FifoKaNr                                                               | ; / ANY VAR_INPUT / SPS-Kanalnummer für den<br>; / dezentralen Betrieb                                                                                                    |
| U<br>SPB                 |                  | -BTFbAkt<br>Warten                                                      | ; Funktionsbaustein noch aktiv?<br>; springe wenn ja                                                                                                    |
| U<br>SPB                 |                  | -BTFehl<br>Fehler                                                       | ; Fehler aufgetreten?<br>; springe wenn ja                                                                                                    |

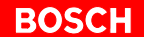

SPSAufr:

BA -POS2,5

| P0<br>P1<br>P2<br>P3<br>P4 | พ<br>B<br>W<br>W | -SPSKomm<br>-SPSQuit<br>-DbNr<br>-PbNr<br>-FifoKaNr | <pre>; / ANY VAR_INPUT / Aufträge für den FB<br/>; / ANY VAR_OUTPUT/ Operand für die Anwenderquittung<br/>; / ANY VAR_INPUT / Db-Nummer des DBPOS0<br/>; / ANY VAR_INPUT / Pb-Nummer des FIFOZM1 oder<br/>; / FIFODM1<br/>; / ANY VAR_INPUT / SPS-Kanalnummer für den<br/>; / dezentralen Betrieb</pre> |
|----------------------------|------------------|-----------------------------------------------------|----------------------------------------------------------------------------------------------------|
| U                          |                  | -SPSFbAkt                                           | ;Funktionsbaustein noch aktiv?                                                                                                    |
| SPB                        |                  | Warten                                              | ;springe wenn ja                                                                                                    |
| U                          |                  | -SPSFbFehl                                          | ;Fehler aufgetreten?                                                                                                    |
| SPB                        |                  | Fehler                                              | ;springe wenn ja                                                                                                    |

;Bearbeitetes SPS-Kommando wird gelöscht

XO W A,A T W A,-SPSKomm

ΡE

Fehler: PE

Warten: PE

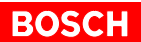

## 5.1.3 CL350/CL400/CL500: Bedienung einer POS-LR mit einem BT20

## **Organisationsbaustein OB1**

;Definitionen

| DEF<br>DEF<br>DEF<br>DEF<br>DEF<br>DEF<br>DEF |                     | M174,-Kommando<br>M176,-Quittung<br>M176.3,-Fehler<br>M176.7,-FbAktiv<br>16#0,-BgInit<br>0,-FifoKaNr<br>250,-DbNr | ;Adresse der Anwenderquittung<br>;Fehler in Anwenderquittung<br>;Funktionsbaustein in Bearbeitung<br>;<br>;Fifo-Kanalnummer<br>;Nummer der DBPOS0 |
|-----------------------------------------------|---------------------|----------------------------------------------------------------------------------------------------|----------------------------------------------------------------------------------------------------|
| U                                             | В                   | SM20.0                                                                                                    |                                                                                                    |
| 0                                             | В                   | SM20.7                                                                                                    |                                                                                                    |
| SPI                                           |                     | KeinAnlauf                                                                                                    |                                                                                                    |
| ; Komr<br>L<br>T<br>T                         | mand<br>W<br>W<br>W | lo und Quittungsparam<br>-BgStatus,A<br>A,-Kommando<br>A,-Quittung                                                | neter löschen                                                                                                    |
| Kein                                          | Anla                | uuf:                                                                                                    |                                                                                                    |
| BA                                            |                     | -POS45,5                                                                                                    |                                                                                                    |
| PO                                            | W                   | -Kommando                                                                                                    | ; / ANY VAR_INPUT / Aufträge für den FB                                                                                                    |
| P1                                            | В                   | -Quittung                                                                                                    | ; / ANY VAR_OUTPUT/ Operand für die<br>; / Anwenderguittung                                                                                       |
| Ρ2                                            | W                   | -DbNr                                                                                                    | ; / ANY VAR_INPUT / Db-Nummer des DBPOSO                                                                                                    |
| P3<br>P4                                      | W<br>W              | -FIFOZM1<br>-FifoKaNr                                                                                             | ; / ANY VAR_INPUT / FIFOZM1 oder FIFODM1<br>; / ANY VAR_INPUT / SPS-Kanalnummer für<br>; / den dezentralen Betrieb                                |
| U<br>SPB                                      |                     | -FbAktiv<br>Warten                                                                                                | ;Funktionsbaustein noch aktiv?                                                                                                    |
| U<br>SPB                                      |                     | -Fehler<br>Fehler                                                                                                 | ;Fehler aufgetreten?<br>;Springe wenn ja                                                                                                    |
|                                               |                     |                                                                                                    |                                                                                                    |

Fehler:

;Anwenderfehlerauswertung

ΡE

Warten: PE

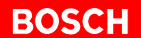

# 5.1.4 CL350/CL400/CL500: Bedienung einer POS-LR mit einem BT20 und SPS-Programm

## Organisationsbaustein OB1

;Definitionen

| DEF<br>DEF<br>DEF<br>DEF                                             | M174,-BTKomm<br>M176,-BTQuit<br>M176.3,-BTFbFehl<br>M176.7,-BTFbAkt     | ;Kommandowort (BT)<br>;Adresse der Anwenderquittung (BT)<br>;Fehlerbit in der Anwenderquittung (BT)<br>;Funktionsbaustein in Bearbeitung (BT)                                                                                                    |
|----------------------------------------------------------------------|-------------------------------------------------------------------------|----------------------------------------------------------------------------------------------------|
| DEF<br>DEF<br>DEF<br>DEF                                             | M100,-SPSKomm<br>M102,-SPSQuit<br>M102.3,-SPSFbFehl<br>M102.7,-SPSFbAkt | ;Kommandowort (SPS)<br>;Adresse der Anwenderquittung (SPS)<br>;Fehlerbit in der Anwenderquittung (SPS)<br>;Funktionsbaustein in Bearbeitung (SPS)                                                                                                    |
| DEF<br>DEF<br>DEF                                                    | 16#0,-BgInit<br>0,-FifoKaNr<br>250,-DbNr                                | ;Baugruppenstati und Kanalstati lesen<br>;Fifo-Kanalnummer<br>;Nummer der DBPOSO                                                                                                    |
| U<br>O                                                               | SM20.0<br>SM20.7                                                        |                                                                                                    |
| SPI                                                                  | KeinAnlauf                                                              |                                                                                                    |
| L W<br>T W<br>T W<br>T W                                             | -BgStatus,A<br>A,-BTKomm<br>A,-BTQuit<br>A,-SPSQuit                     |                                                                                                    |
| KeinAnl                                                              | auf:                                                                    |                                                                                                    |
| L W<br>U B<br>SPN                                                    | -SPSQuit,A<br>16#FF,A<br>SPSAufr                                        | ;SPS-Aufruf aktiv?                                                                                                    |
| BA                                                                   | -POS45,5                                                                |                                                                                                    |
| P0     W       P1     B       P2     W       P3     W       P4     W | -BTKomm<br>-BTQuit<br>-DbNr<br>-FIFOZM1<br>-FifoKaNr                    | ; / ANY VAR_INPUT / Aufträge für den FB<br>; / ANY VAR_OUTPUT/ Operand für die Anwenderquittung<br>; / ANY VAR_INPUT / Db-Nummer des DBPOSO<br>; / ANY VAR_INPUT / FIFOZM1 oder FIFODM1<br>; / ANY VAR_INPUT / SPS-Kanalnummer für den<br>; / dezentralen Betrieb |
| U<br>SPB                                                             | -BTFbAkt<br>Warten                                                      | ; Funktionsbaustein noch aktiv?<br>; springe wenn ja                                                                                                    |
| U<br>SPB                                                             | -BTFehl<br>Fehler                                                       | ; Fehler aufgetreten?<br>; springe wenn ja                                                                                                    |

### SPSAufr:

| BA                         |                  | -POS45,5                                               |                                                                                                    |
|----------------------------|------------------|--------------------------------------------------------|----------------------------------------------------------------------------------------------------|
| P0<br>P1<br>P2<br>P3<br>P4 | W<br>B<br>W<br>W | -SPSKomm<br>-SPSQuit<br>-DbNr<br>-FIFOZM1<br>-FifoKaNr | ; / ANY VAR_INPUT / Aufträge für den FB<br>; / ANY VAR_OUTPUT/ Operand für die Anwenderquittung<br>; / ANY VAR_INPUT / Db-Nummer des DBPOSO<br>; / ANY VAR_INPUT / FIFOZM1 oder FIFODM1<br>; / ANY VAR_INPUT / SPS-Kanalnummer für den<br>; / dezentralen Betrieb |
| U                          |                  | -SPSFbAkt                                              | ;Funktionsbaustein noch aktiv?                                                                                                    |
| SPB                        |                  | Warten                                                 | ;springe wenn ja                                                                                                    |
| U                          |                  | -SPSFbFehl                                             | ;Fehler aufgetreten?                                                                                                    |
| SPB                        |                  | Fehler                                                 | ;springe wenn ja                                                                                                    |

;Bearbeitetes SPS-Kommando wird gelöscht

XO W A,A T W A,-SPSKomm

 $\mathbf{PE}$ 

Fehler: ΡE

Warten:  $\mathbf{PE}$ 

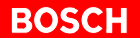

## 5.1.5 Zentrale POS-LR

### Bausteinaufruf

Folgende 5 Parameter sind dem Bausteinaufruf POS2 bzw. POS45 zugeordnet:

- P0: Kommandowort
- P1: Quittungswort
- P2: DbNr, Datenbaustein-Nummer des DBPOS0 (250D)
- P3: PbNr
  - CL200: Programmbaustein-Nummer des FIFOZM1
  - CL350/CL400/CL500: Name des FIFOZM1
- P4: nicht relevant

### Ablauf im zyklischen Organisationsbaustein OB1

Für das BT20 müssen immer die Merker M174 (Kommando) und M176 (Quittung) reserviert sein. Im zyklischen OB1 werden nach einem NETZ EIN oder einem RUN/STOP:

- der Kommandomerker (M174) und die Quittung (M176) gelöscht
- danach darf nur noch das BT20 auf diese beiden Merker zugreifen
- bei Kommandoverkehr zwischen der SPS und der POS-LR, muß ein gesonderter Aufruf mit anderen Adressen f
  ür Kommando und Quittung erfolgen
- nach dem FB-Aufruf (POS2, POS45) kann die Abfrage des Fehlerbits erfolgen
- es kann immer nur entweder die SPS oder das BT20 auf die POS-LR zugreifen
- bei gesetztem Fehler- oder FbAktiv-Bit kann der jeweils andere Aufruf nicht durchgeführt werden

Bei Betrieb eines BT20 muß:

- der DBPOS0 im DB250
- der DBPOS1 im DB251 und
- der DBPOS2 im DB252 liegen

## 5.1.6 Dezentrale POS-LR

Die POS-LR kann dezentral über den PROFIBUS-DP in einem Baugruppenträger GG3 mit RM2-DP bzw. EG2 mit RM4-DP12 betrieben werden.

Dem Bausteinaufruf POS2 bzw. POS45 sind folgende 5 Parameter zugeordnet:

- P0: Kommandowort
- P1: Quittungswort
- P2: DbNr, Datenbaustein-Nummer des DBPOS0 (250D)
- P3: PbNr
  - CL200: Programmbaustein-Nummer des FIFODM1
  - CL350/CL400/CL500: Name des FIFODM1
- P4: Kanalnummer der POS-LR

Besonderheiten bei Parameter 4:

- CL200/CL400/CL500: im Parameter 4 steht die Kanalnummer der POS-LR. Ansonsten gilt das gleiche wie für den zentralen Betrieb.
- PCL: die Kanalnummer ist nicht relevant. Die POS-LR wird in diesem Fall über eine E/A-Adresse, und zwar DBPOS0, DW100 adressiert.

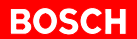

## 5.2 Bedienung mehrerer POS-LR mit einem BT20

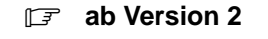

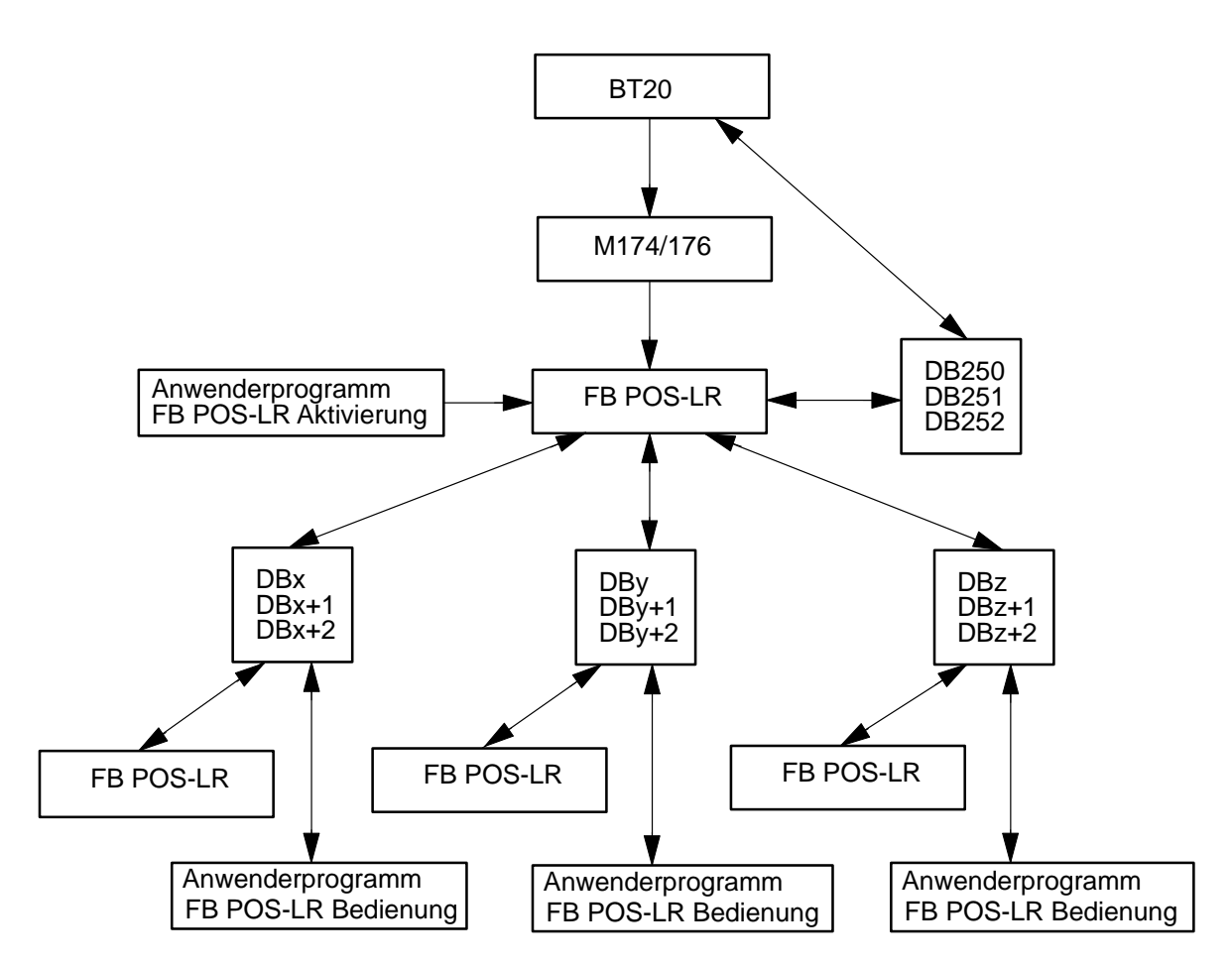

Aufruf

Jede POS-LR Baugruppe wird von einem Aufruf im Anwenderprogramm angesprochen. Jeder POS-LR Baugruppe sind drei eigene Datenbausteine, die hintereinander liegen, zugeordnet.

Das BT20 arbeitet mit den Merkern M174/176 (Kommandos) und den Datenbausteinen DB250/251/252. Die Kommandos im Merker 174/176 werden in einem eigenen FB-Aufruf durchgeführt. Im DB 250 existiert eine Liste (DW340 bis DW400), in der zuerst die Adresse einer POS-LR Baugruppe und anschließend die zugehörige Datenbausteinnummer des DBPOS0 der entsprechenden POS-LR Baugruppe abliegt.

## Adressen der POS-LR Baugruppen

|       | Bedeutung                        |
|-------|----------------------------------|
| DW340 | Zusatzfeldadresse der 1. POS-LR  |
| DW342 | DBNr des dazugehörigen DBPOS0    |
| DW344 | Zusatzfeldadresse der 2. POS-LR  |
| DW346 | DBNr des dazugehörigen DBPOS0    |
| DW348 | Zusatzfeldadresse der 3. POS-LR  |
| DW350 | DBNr des dazugehörigen DBPOS0    |
| DW352 | Zusatzfeldadresse der 4. POS-LR  |
| DW354 | DBNr des dazugehörigen DBPOS0    |
| DW356 | Zusatzfeldadresse der 5. POS-LR  |
| DW358 | DBNr des dazugehörigen DBPOS0    |
| DW360 | Zusatzfeldadresse der 6. POS-LR  |
| DW362 | DBNr des dazugehörigen DBPOS0    |
| DW364 | Zusatzfeldadresse der 7. POS-LR  |
| DW366 | DBNr des dazugehörigen DBPOS0    |
| DW368 | Zusatzfeldadresse der 8. POS-LR  |
| DW370 | DBNr des dazugehörigen DBPOS0    |
| DW372 | Zusatzfeldadresse der 9. POS-LR  |
| DW374 | DBNr des dazugehörigen DBPOS0    |
| DW376 | Zusatzfeldadresse der 10. POS-LR |
| DW378 | DBNr des dazugehörigen DBPOS0    |
| DW380 | Zusatzfeldadresse der 11. POS-LR |
| DW382 | DBNr des dazugehörigen DBPOS0    |
| DW384 | Zusatzfeldadresse der 12. POS-LR |
| DW386 | DBNr des dazugehörigen DBPOS0    |
| DW388 | Zusatzfeldadresse der 13. POS-LR |
| DW390 | DBNr des dazugehörigen DBPOS0    |
| DW392 | Zusatzfeldadresse der 14. POS-LR |
| DW394 | DBNr des dazugehörigen DBPOS0    |
| DW396 | Zusatzfeldadresse der 15. POS-LR |
| DW398 | DBNr des dazugehörigen DBPOS0    |

## 5.2.1 CL200: Bedienung mehrerer POS-LR mit einem BT20

## Organisationsbaustein OB1

;Parameter definieren

| DEF<br>DEF<br>DEF<br>DEF<br>DEF               |                  | M174,-BTKomm<br>M176,-BTQuit<br>M176.3,-BTFbFehl<br>M176.7,-BTFbAkt<br>250,-BTDb                                                  | ;Kommandowort (BT)<br>;Adresse der Anwenderquittung (BT)<br>;Fehlerbit in der Anwenderquittung (BT)<br>;Funktionsbaustein in Bearbeitung (BT)<br>;Nummer des DBPOS0 (BT)                                                                                                    |
|-----------------------------------------------|------------------|----------------------------------------------------------------------------------------------------|----------------------------------------------------------------------------------------------------|
| DEF<br>DEF<br>DEF<br>DEF<br>DEF               |                  | M100,-LR1Komm<br>M102,-LR1Quit<br>M102.3,-LR1FbFehl<br>M102.7-LR1FbAkt<br>200,-LR1Db                                              | ;Kommandowort (LR1)<br>;Adresse der Anwenderquittung (LR1)<br>;Fehlerbit in der Anwenderquittung (LR1)<br>;Funktionsbaustein in Bearbeitung (LR1)<br>;Nummer des DBPOS0 (LR1)                                                                                                    |
| DEF<br>DEF<br>DEF<br>DEF<br>DEF<br>DEF<br>DEF |                  | M110,-LR2Komm<br>M112,-LR2Quit<br>M112.3,-LR2FbFehl<br>M112.7,-LR2FbAkt<br>210,-LR2Db<br>16#0,-BgInit<br>0,-FifoKaNr<br>166,-PbNr | <pre>;Kommandowort (LR2)<br/>;Adresse der Anwenderquittung (LR2)<br/>;Fehlerbit in der Anwenderquittung (LR2)<br/>;Funktionsbaustein in Bearbeitung (LR2)<br/>;Nummer des DBPOS0 (LR2)<br/>;Fifo-Kanalnummer<br/>;Programmbausteinnummer des FIFOZM1</pre>                                              |
| L<br>U<br>O                                   | W<br>B<br>B      | S30,A<br>A.3<br>A.4                                                                                                    |                                                                                                    |
| SPI                                           |                  | KeinAnlauf                                                                                                    | ;springe wenn Anlauf                                                                                                    |
| L<br>T<br>T<br>T                              | พ<br>พ<br>พ<br>พ | -BgInit,A<br>A,-BTKomm<br>A,-BTQuit<br>A,-LR1Quit<br>A,-LR2Quit                                                                   |                                                                                                    |
| Kein                                          | Anla             | auf:                                                                                                    |                                                                                                    |
| L<br>U<br>SPN                                 | W<br>B           | -BTQuit,A<br>16#FF,A<br>BTAufr                                                                                                    | ;BT-Aufruf aktiv?<br>;springe wenn ja                                                                                                    |
| ;Auf                                          | ruf              | der 1. POS-LR                                                                                                    |                                                                                                    |
| BA                                            |                  | -POS2,5                                                                                                    |                                                                                                    |
| P0<br>P1<br>P2<br>P3<br>P4                    | W<br>B<br>W<br>W | -LR1Komm<br>-LR1Quit<br>-LR1Db<br>-PbNr<br>-FifoKaNr                                                                              | <pre>; / ANY VAR_INPUT / Aufträge für den FB<br/>; / ANY VAR_OUTPUT/ Operand für die Anwenderquittung<br/>; / ANY VAR_INPUT / Db-Nummer des DBPOS0<br/>; / ANY VAR_INPUT / Pb-Nummer des FIFOZM1 oder<br/>; / FIFODM1<br/>; / ANY VAR_INPUT / SPS-Kanalnummer für den<br/>; / dezentralen Betrieb</pre> |
| U<br>SPB                                      | В                | -LR1FbAkt<br>LR2                                                                                                    | ;Funktionsbaustein noch aktiv?<br>;springe wenn ja                                                                                                    |

| U<br>SPB                   | В                | -LR1FbFehl<br>Fehler                                 | ;Fehler aufgetreten?<br>;springe wenn ja                                                                                                    |
|----------------------------|------------------|------------------------------------------------------|----------------------------------------------------------------------------------------------------|
| Dee                        |                  |                                                      |                                                                                                    |
| ;Beai                      | rbei             | tetes kommando der e                                 | ersten POS-LR WIRd gelöscht                                                                                                    |
| XO<br>T                    | W<br>W           | A,A<br>A,-LR1Komm                                    |                                                                                                    |
| LR2:                       |                  |                                                      |                                                                                                    |
| ;Auf:                      | ruf              | der 2. POS-LR                                        |                                                                                                    |
| BA                         |                  | -POS2,5                                              |                                                                                                    |
| P0<br>P1<br>P2<br>P3<br>P4 | W<br>B<br>W<br>W | -LR2Komm<br>-LR2Quit<br>-LR2Db<br>-PbNr<br>-FifoKaNr | <pre>; / ANY VAR_INPUT / Aufträge für den FB<br/>; / ANY VAR_OUTPUT/ Operand für die Anwenderquittung<br/>; / ANY VAR_INPUT / Db-Nummer des DBPOS0<br/>; / ANY VAR_INPUT / Pb-Nummer des FIFOZM1 oder<br/>; / FIFODM1<br/>; / ANY VAR_INPUT / SPS-Kanalnummer für den<br/>; / dezentralen Betrieb</pre> |
| U<br>SPB                   | В                | -LR2FbAkt<br>BTAufr                                  | ;Funktionsbaustein noch aktiv?<br>;springe wenn ja                                                                                                    |
| U<br>SPB                   | В                | -LR2FbFehl<br>Fehler                                 | ;Fehler aufgetreten?<br>;springe wenn ja                                                                                                    |
| ;Bear                      | rbei             | tetes Kommando der 2                                 | 2. POS-LR wird gelöscht                                                                                                    |
| XO<br>T                    | W<br>W           | A,A<br>A,-LR2Komm                                    |                                                                                                    |
| BTAu                       | fr:              |                                                      |                                                                                                    |
| L<br>U<br>O                | W                | S30,A<br>A.3<br>A.4                                  |                                                                                                    |
| SPB                        |                  | BTKomm                                               | ;springe wenn Anlauf                                                                                                    |
| L<br>L<br>O                | พ<br>พ<br>พ      | -LR1Quit,A<br>-LR2Quit,A<br>B,A                      |                                                                                                    |
| U<br>SPN                   | В                | 16#FF,A<br>Warten                                    | ;SPS-AUITUI AKTIV?<br>;springe wenn ja                                                                                                    |
|                            |                  |                                                      |                                                                                                    |

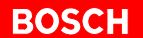

BTKomm:

;BT-Aufruf

BA -POS2,5

| P0<br>P1<br>P2<br>P3<br>P4 | W<br>B<br>W<br>W | -BTKomm<br>-BTQuit<br>-BTDb<br>-PbNr<br>-FifoKaNr | <pre>; / ANY VAR_INPUT / Aufträge für den FB<br/>; / ANY VAR_OUTPUT/ Operand für die Anwenderquittung<br/>; / ANY VAR_INPUT / Db-Nummer des DBPOS0<br/>; / ANY VAR_INPUT / Pb-Nummer des FIFOZM1 oder<br/>; / FIFODM1<br/>; / ANY VAR_INPUT / SPS-Kanalnummer für den<br/>; / dezentralen Betrieb</pre> |
|----------------------------|------------------|---------------------------------------------------|----------------------------------------------------------------------------------------------------|
| U                          |                  | -BTFbAkt                                          | ;Funktionsbaustein noch aktiv?                                                                                                    |
| SPB                        |                  | Warten                                            | ;springe wenn ja                                                                                                    |
| U                          |                  | -BTFbFehl                                         | ;Fehler aufgetreten?                                                                                                    |
| SPB                        |                  | Fehler                                            | ;springe wenn ja                                                                                                    |

ΡE

Fehler:
;Anwenderfehlerauswertung

### ΡE

Warten: PE
# 5.2.2 CL350/CL400/CL500: Bedienung mehrerer POS-LR mit einem BT20

#### **Organisationsbaustein OB1**

Parameter definieren

| DEF<br>DEF<br>DEF<br>DEF<br>DEF               |                       | M174,-BTKomm<br>M176,-BTQuit<br>M176.3,-BTFbFehl<br>M176.7,-BTFbAkt<br>250,-BTDb                                       | ;Kommandowort (BT)<br>;Adresse der Anwenderquittung (BT)<br>;Fehlerbit in der Anwenderquittung (BT)<br>;Funktionsbaustein in Bearbeitung (BT)<br>;Nummer des DBPOS0 (BT)                                                                                                    |
|-----------------------------------------------|-----------------------|----------------------------------------------------------------------------------------------------|----------------------------------------------------------------------------------------------------|
| DEF<br>DEF<br>DEF<br>DEF<br>DEF               |                       | M100,-LR1Komm<br>M102,-LR1Quit<br>M102.3,-LR1FbFehl<br>M102.7-LR1FbAkt<br>200,-LR1Db                                   | ;Kommandowort (LR1)<br>;Adresse der Anwenderquittung (LR1)<br>;Fehlerbit in der Anwenderquittung (LR1)<br>;Funktionsbaustein in Bearbeitung (LR1)<br>;Nummer des DBPOS0 (LR1)                                                                                                    |
| DEF<br>DEF<br>DEF<br>DEF<br>DEF<br>DEF<br>DEF |                       | M110,-LR2Komm<br>M112,-LR2Quit<br>M112.3,-LR2FbFehl<br>M112.7,-LR2FbAkt<br>210,-LR2Db<br>16#0,-BgStatus<br>0,-FifoKaNr | ;Kommandowort (LR2)<br>;Adresse der Anwenderquittung (LR2)<br>;Fehlerbit in der Anwenderquittung (LR2)<br>;Funktionsbaustein in Bearbeitung (LR2)<br>;Nummer des DBPOS0 (LR2)<br>;Baugruppenstati und Kanalstati lesen<br>;Fifo-Kanalnummer                                       |
| U<br>O                                        | B<br>B                | SM20.0<br>SM20.7                                                                                                    |                                                                                                    |
| SPI                                           |                       | KeinAnlauf                                                                                                    | ;springe wenn Anlauf                                                                                                    |
| L<br>T<br>T<br>T                              | พ<br>พ<br>พ<br>พ<br>พ | -BgStatus,A<br>A,-BTKomm<br>A,-BTQuit<br>A,-LR1Quit<br>A,-LR2Quit                                                      |                                                                                                    |
| Kein                                          | Anla                  | uuf:                                                                                                    |                                                                                                    |
| L<br>U<br>SPN                                 | W<br>B                | -BTQuit,A<br>16#FF,A<br>BTAufr                                                                                         | ;BT-Aufruf aktiv?<br>;springe wenn ja                                                                                                    |
| ;Auf:                                         | ruf                   | der 1. POS-LR                                                                                                    |                                                                                                    |
| BA                                            |                       | -POS45,5                                                                                                    |                                                                                                    |
| P0<br>P1<br>P2<br>P3<br>P4                    | W<br>B<br>W<br>W      | -LR1Komm<br>-LR1Quit<br>-LR1Db<br>-FIFOZM1<br>-FifoKaNr                                                                | <pre>; / ANY VAR_INPUT / Aufträge für den FB<br/>; / ANY VAR_OUTPUT/ Operand für die Anwenderquittung<br/>; / ANY VAR_INPUT / Db-Nummer des DBPOS0<br/>; / ANY VAR_INPUT / FIFOZM1 oder FIFODM1<br/>; / ANY VAR_INPUT / SPS-Kanalnummer für den<br/>; / dezentralen Betrieb</pre> |

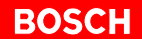

```
;Funktionsbaustein noch aktiv?
U
     B -LR1FbAkt
SPB
        LR2
                            ;springe wenn ja
U
     B -LR1FbFehl
                            ;Fehler aufgetreten?
        Fehler
                            ;springe wenn ja
SPB
;Bearbeitetes Kommando der ersten POS-LR wird gelöscht
XO
     W A,A
Т
     W A,-LR1Komm
LR2:
;Aufruf der 2. POS-LR
ΒA
        -POS45,5
                            ; / ANY VAR_INPUT / Aufträge für den FB
     W -LR2Komm
Ρ0
                            ; / ANY VAR_OUTPUT/ Operand für die Anwenderquittung
     В
        -LR2Quit
Ρ1
                            ; / ANY VAR_INPUT / Db-Nummer des DBPOS0
     W
        -LR2Db
Ρ2
                            ; / ANY VAR INPUT / FIFOZM1 oder FIFODM1
P3
     W
        -FIFOZM1
                            ; / ANY VAR_INPUT / SPS-Kanalnummer für den
Ρ4
     W
        -FifoKaNr
                                               / dezentralen Betrieb
                            ;
U
     В
       -LR2FbAkt
                            ;Funktionsbaustein noch aktiv?
SPB
        BTAufr
                            ;springe wenn ja
U
        -LR2FbFehl
                            ;Fehler aufgetreten?
     В
        Fehler
SPB
                            ;springe wenn ja
;Bearbeitetes Kommando der 2. POS-LR wird gelöscht
XO
     W A,A
       A,-LR2Komm
Т
     W
BTAufr:
     В
        SM20.0
U
     B SM20.7
0
SPB
        BTKomm
                            ;springe wenn Anlauf
        -LR1Quit,A
T.
     w
\cap
     W
        -LR2Quit,A
                            ;SPS-Aufruf aktiv?
U
     B 16#FF,A
```

SPN Warten ;springe wenn ja

BTKomm:

;BT-Aufruf

| BA                         |                  | -POS45,5                                             |                                                                                                    |
|----------------------------|------------------|------------------------------------------------------|----------------------------------------------------------------------------------------------------|
| P0<br>P1<br>P2<br>P3<br>P4 | W<br>B<br>W<br>W | -BTKomm<br>-BTQuit<br>-BTDb<br>-FIFOZM1<br>-FifoKaNr | <pre>; / ANY VAR_INPUT / Aufträge für den FB<br/>; / ANY VAR_OUTPUT/ Operand für die Anwenderquittung<br/>; / ANY VAR_INPUT / Db-Nummer des DBPOS0<br/>; / ANY VAR_INPUT / FIFOZM1 oder FIFODM1<br/>; / ANY VAR_INPUT / SPS-Kanalnummer für den<br/>; / dezentralen Betrieb</pre> |
| U<br>SPB                   |                  | -BTFbAkt<br>Warten                                   | ;Funktionsbaustein noch aktiv?<br>;springe wenn ja                                                                                                    |
| U<br>SPB                   |                  | -BTFbFehl<br>Fehler                                  | ;Fehler aufgetreten?<br>;springe wenn ja                                                                                                    |
| PE                         |                  |                                                      |                                                                                                    |
| Fehle<br>PE                | er:              |                                                      |                                                                                                    |
| Warte                      | en:              |                                                      |                                                                                                    |

ΡE

# 5.2.3 Zentrale POS-LR

#### **BT-Bausteinaufruf**

Folgende 5 Parameter sind dem BT-Bausteinaufruf POS2 bzw. POS45 zugeordnet:

- P0: Kommandowort
- P1: Quittungswort
- P2: DbNr, Datenbaustein-Nummer des DBPOS0 (250D)
- P3: PbNr
  - CL200: Programmbaustein-Nummer des FIFOZM1
  - CL350/CL400/CL500: Name des FIFOZM1
- P4: 0

#### Ablauf im zyklischen Organisationsbaustein OB1

Für das BT20 müssen immer die Merker M174 (Kommando) und M176 (Quittung) reserviert sein. Im zyklischen OB1 werden nach einem NETZ EIN oder einem RUN/STOP:

- der Kommandomerker (M174) und die Quittung des BT20 (M176) gelöscht
- danach darf nur noch das BT20 auf diese beiden Merker zugreifen
- bei Kommandoverkehr zwischen der SPS und der POS-LR, muß ein gesonderter Aufruf mit anderen Adressen für Kommando und Quittung erfolgen
- für jede POS-LR gibt es einen eigenen POS-LR-Aufruf
- nach dem FB-Aufruf (POS2, POS45) kann die Abfrage des Fehlerbits erfolgen
- das BT20 kann nur Kommandos absetzen, wenn kein SPS-Aufruf aktiv ist
- die SPS kann nur Kommandos absetzen, wenn kein BT-Kommando aktiv ist
- sämtliche Aufrufe müssen im Richtimpuls aufgerufen werden

Beim BT20-Aufruf muß:

- der DBPOS0 im DB250
- der DBPOS1 im DB251 und
- der DBPOS2 im DB252 liegen

#### Adressierung

Die Adressierung der POS-LR-Baugruppe geschieht über die EZ/AZ-Adresse (DBPOS0, DW100).

Im DBPOS0 des BT-Aufrufes (D250) existiert eine Liste (DW340 bis DW400) mit den EZ/AZ-Adressen und den zugehörigen Datenbausteinen des entsprechenden DBPOS0 sämtlicher POS-LR Baugruppen.

Im Basismenü wird mit der EZ/AZ-Adresse die zu bedienende POS-LR ausgewählt. Anhand dieser Liste findet der FB die zugehörigen Datenbausteine.

#### 5.2.4 **Dezentrale POS-LR**

#### • fk BT-B

| BI-Bausteinaufruf bei CL200/CL350 | <ul> <li>J/CL400/CL500</li> <li>Folgende 5 Parameter sind dem BT-Bausteinaufruf POS2 bzw. POS45 zugeordnet:</li> <li>P0: Kommandowort</li> <li>P1: Quittungswort</li> <li>P2: DbNr, Datenbaustein-Nummer des DBPOS0 (250D)</li> <li>P3: PbNr, Programmbaustein-Nummer des FIFODM1</li> <li>P4: 16#FFFF</li> </ul>                                                      |
|-----------------------------------|----------------------------------------------------------------------------------------------------|
| Adressierung                      | Die Zuordnung der einzelnen POS-LR Baugruppen zu den Datenbaustei-<br>nen geschieht nicht über die EZ/AZ-Adresse, sondern über die Kanalnum-<br>mern.<br>Die Liste im DBPOS0 (DW340 bis DW400) enthält statt der EZ/AZ-Adressen<br>die Kanalnummern.                                                                                                    |
| Besonderheiten                    | Im Parameter 3 muß die Pb-Nummer des FIFODM1 (bei CL350/CL400/CL500 symbolischer Name) angegeben werden.<br>Im Parameter 4 muß FFFF <sub>H</sub> eingegeben werden. Sobald eine Konstante FFFF <sub>H</sub> im Parameter 4 steht, wird die Kanalnummer aus dem Datenbaustein DBPOS0 gelesen. Hier wird sie vom BT20 eingetragen und die zu bedienende POS-LR festlegt. |
| BT-Bausteinaufruf bei PCL         | <ul> <li>Folgende 5 Parameter sind dem SPS-Bausteinaufruf POSPCL zugeordnet:</li> <li>P0: Kommandowort</li> <li>P1: Quittungswort</li> <li>P2: DbNr, Datenbaustein-Nummer des DBPOS0 (250D)</li> <li>P3: PbNr, Programmbaustein-Nummer des FIFODM1</li> <li>P4: 0</li> </ul>                                                                                           |
| Adressierung<br>Besonderheiten    | Die Kanalnummer ist nicht relevant, da die POS-LR über E/A-Adressen (DBPOS0, DW100) adressiert wird. In der Adreßliste im DBPOS0 (DW340 bis DW400) muß als Referenz die E/A-Adresse stehen.                                                                                                    |

Im Parameter 3 muß der Name FIFODM1 angegeben werden.

#### 5.3 BT20-DP

Der Anschluß eines BT20 mit DP-Kopplung ist mit dem Funktionsbaustein (POS2, POS45) Version 2 und dem BT20 Version 2 möglich. Hierzu muß die Variablendatei BT20\_200.TSV (BT20\_400.TSV, BT20\_500.TSV) des BT20 durch die Variablendatei BT20P200.TSV (BT20P400.TSV, BT20P500.TSV) ersetzt werden.

BOSCH

Außerdem müssen die SPS-Programme BT\_Main, BT\_Read und BT\_Write im SPS-Projekt eingebunden werden. BT\_Main muß zyklisch im OB1 aufgerufen werden.

| Beisp<br>;BT20 | i <b>el</b><br>)-DP |            |        |   |      |      |         |                           |                     |
|----------------|---------------------|------------|--------|---|------|------|---------|---------------------------|---------------------|
| BA             |                     | -BT_MAIN,4 |        |   |      |      |         |                           |                     |
| P0             | W                   | 10         | ;<br>; | / | WORD | VAR_ | INPUT / | Adresse für<br>BT5/BT20   | IN-Daten<br>(PEIN)  |
| P1             | W                   | 10         | ;<br>; | / | WORD | VAR_ | OUTPUT/ | Adresse für<br>BT5/BT20   | OUT-Daten<br>(PAUS) |
| P2             | W                   | 250        | ;<br>; | / | WORD | VAR_ | INPUT / | Datenbauste:<br>BT5/BT20  | innummer<br>DBNr)   |
| Р3             | W                   | D254       | ;<br>; | / | WORD | VAR_ | IN_OUT  | / Datenwortnu<br>BT5/BT20 | ummer<br>(WDNr)     |

; Alle anderen Details siehe Beschreibung für das BT20-DP.

# A Anhang

# A.1 Abkürzungen

| Abkürzung | Bedeutung                      |
|-----------|--------------------------------|
| BT        | Bedienterminal                 |
| DB        | Datenbaustein                  |
| EA        | Ein- /Ausggänge                |
| EZ        | Eingangszusatzfeld             |
| FB        | Funktionsbaustein              |
| LR        | Lageregelung                   |
| PE        | Protective Earth, Schutzleiter |
| POS       | Positionierbaugruppe           |
| ZE        | Zentraleinheit                 |

# A.2 Stichwortregister

#### Α

Absolutgeber, 3–22 Anzeige des digitalen EA, 3–9 Auflösung, 3–23

#### В

Basismenü, 3–5 Bestimmungsgemäßer Gebrauch, 1–1 BT, 1–1, A–1

#### D

Datenbaustein, A–1 DB, A–1 Dokumentation, 1–6 Download, 3–4 Drehsinn, 3–20, 3–23 Dynamische Achsparameter, 3–26 Dynamische Synchronparameter, 3–16

### Ε

EA, A–1 Eingangszusatzfeld, A–1 Einrichtgeschwindigkeit, 3–26 elektr. Getriebe, 3–14 elektr. Welle, 3–14 Ersatzteile, 1–5 EZ, A–1

#### F

FB, A–1 Folgeachse, 3–14 Funktionsbaustein, FB, A–1 Funktionstasten, 2–4

#### G

Geber, 3–6 Geberabfragefrequenz, 3–23 Gebersignale, 3–20 Gebertyp, 3–22

#### н

Hauptmenü, 3–11 Hochlaufzeit, 3–1

#### I

Inkrementalgeber, 3–20 Inkrementelles Tippen, 3–34 Istwertdarstellung, 3–27

#### κ

Kanalnummer, 3–5 Kodierung, 3–23 Konfigurationsdaten, 3–11

#### L

Leitachse, 3–14 LR, 1–1, A–1

## Μ

Menübaum, 2–3

# Ν

NOT-AUS-Einrichtungen, 1-5

### 0

Offset Analogspannung, 3–27 Organisationsbaustein, 5–12, 5–15

# Ρ

Parity, 3–24 Paßwort, 3–1 PE, 1–3, A–1 POS, 1–1, A–1 Positionsanzeige, 3–8 Positionstabelle, 3–12, 3–30 Positionsvorgabe, 3–36 Poti, 3–27 Prüfarbeiten, 1–5

### Q

Qualifiziertes Personal, 1-2

# R

Referenzfahrt, 3-11, 3-28

# S

Setup-Maske, 3–3 Sicherheitshinweise, 1–4 Spannungscheck, 3–24 Startup-Maske, 3–2 Steuertasten, 2–4 Synchronkonfiguration, 3–14 Synchronlauffenster, 3–16 Synchronmenü, 3–13

### т

Test-Software, 3–1 Tippbetrieb, 3–32

#### U

Unterbrechungscheck, 3-20, 3-23

#### ۷

Version, 1–6 Verstärkungsfaktor, 3–26 Vorkontakt, 3–28

#### W Warenzeichen, 1–6

#### **Z** ZE, 3–4 Zeitüberwachung, 3–6

#### 1070 072 429-101 (99.11) D

# **Bosch-Automationstechnik**

Robert Bosch GmbH Geschäftsbereich Automationstechnik Industriehydraulik Postfach 30 02 40 D-70442 Stuttgart Fax (07 11) 8 11-18 57

Robert Bosch GmbH Geschäftsbereich Automationstechnik Mobilhydraulik Postfach 30 02 40 D-70442 Stuttgart Fax (07 11) 8 11-17 98

Robert Bosch GmbH Geschäftsbereich Automationstechnik Pneumatik Postfach 30 02 40 D-70442 Stuttgart Fax (07 11) 8 11-2 45 30

Robert Bosch GmbH Geschäftsbereich Automationstechnik Montagetechnik Postfach 30 02 07 D-70442 Stuttgart Fax (07 11) 8 11-77 77 Robert Bosch GmbH Geschäftsbereich Automationstechnik Antriebs- und Steuerungstechnik Postfach 11 62 D-64701 Erbach Fax (0 60 62) 78-4 28

Robert Bosch GmbH Geschäftsbereich Automationstechnik Schraub- und Einpreßsysteme Postfach 11 61 D-71534 Murrhardt Fax (0 71 92) 22-1 81

Robert Bosch GmbH Geschäftsbereich Automationstechnik Entgrattechnik Postfach 30 02 07 D-70442 Stuttgart Fax (07 11) 8 11-3 34 75

Robert Bosch GmbH Geschäftsbereich Automationstechnik didactic Postfach 11 62 D-64701 Erbach Fax (0 60 62) 78-8 33

#### Österreich

Robert Bosch AG Geschäftsbereich Automationstechnik Hüttenbrennergasse 5 A-1030 Wien Fax (01) 7 97 22-60 96

#### Schweiz

Robert Bosch AG Geschäftsbereich Automationstechnik Industriestr. 31 CH-8112 Otelfingen Fax (01) 8 47 14 99

Technische Änderungen vorbehalten

Ihr Ansprechpartner

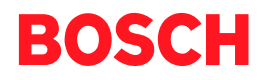

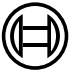

Robert Bosch GmbH Geschäftsbereich Automationstechnik Antriebs- und Steuerungstechnik Postfach 11 62 D-64701 Erbach Fax (0 60 62) 78-4 28